# **BANKONE**

# INTERNET BANKING USER GUIDE FOR INDIVIDUAL CUSTOMERS

## Welcome note

Bank One Internet Banking is an online platform that has been redesigned to suit your banking needs. This guide will help you navigate the system more easily and understand the different features to enhance your interaction with the platform while giving you the advantage of reducing the amount of time you will spend requesting for services via traditional banking means.

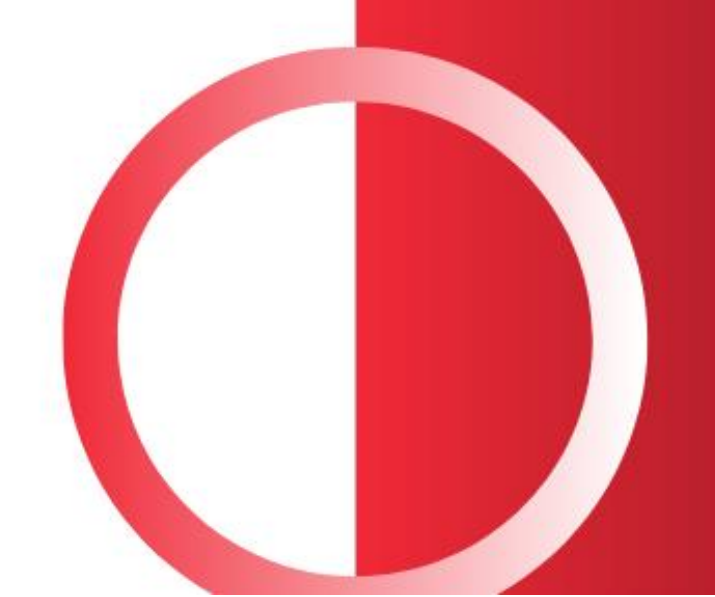

### Contents

| SECURITY                                        |    |
|-------------------------------------------------|----|
| IMPORTANT NOTE BEFORE YOU START                 |    |
| BANK ONE CUSTOMER SUPPORT                       |    |
| LOG IN                                          | 7  |
| LOG IN FOR EXISTING USER                        | 8  |
| LOG IN FOR NEW USER                             | 9  |
| REGISTERING WITH CARD DETAILS                   |    |
| REGISTERING WITHOUT CARD DETAILS                |    |
| THE DASHBOARD                                   | 12 |
| MY PROFILE                                      | 13 |
| SETTINGS BUTTON                                 | 14 |
| PREFERENCES                                     | 15 |
| SET PREFERENCES                                 |    |
| SET FAVORITE ACTIVITIES                         |    |
| VIEW/UPDATE USERNAME & SMS BANKING REGISTRATION |    |
| REGISTERING FOR THE SMS BANKING REGISTRATION.   |    |
| UPDATE ACCOUNT PREFERENCES                      |    |
| SET MARKETING PREFERENCES                       |    |
| VIEW/UPDATE ALERT SUBSCRIPTION                  | 21 |
| SET FAVORITE ACCOUNT                            |    |
| BURGER MENU                                     | 23 |
| MY ACCOUNTS                                     | 23 |
| ACCOUNT SUMMARY                                 | 24 |
| ACCOUNT GROUPS                                  |    |
| ACCOUNT SUMMARY BY CURRENCY                     | 27 |
| CURRENT & SAVINGS                               |    |
| VIEW TRANSACTION HISTORY                        |    |
| VIEW OR STOP ISSUED CHEQUE                      |    |
| REQUEST CHEQUE BOOK                             |    |
| VIEW MINI STATEMENT                             |    |

| VIEW STOPPED CHEQUE                                  |    |
|------------------------------------------------------|----|
| VIEW CLEARING INSTRUMENTS                            |    |
| PAYMENTS                                             | 37 |
| WITHIN BANK FUND TRANSFER                            |    |
| LOCAL PAYMENT                                        | 40 |
| ADD BENEFICIARY                                      | 42 |
| INITIATE INTERNATIONAL TRANSFERS (SWIFT)             | 43 |
| SELECTING AD HOC PERSONAL PAYEE                      | 44 |
| ONE-OFF PAYMENT                                      | 46 |
| MRA PAYMENT                                          |    |
| CREDIT CARD PAYMENT                                  |    |
| TRANSACTION SUPPORT SERVICES                         | 50 |
| LOADING OF PREPAID CARD                              | 50 |
| RECHARGE YOUR MOBILE                                 | 52 |
| GENERAL SERVICES                                     | 53 |
| APPLY FOR A NEW CREDIT CARD                          | 54 |
| APPLY FOR A NEW CREDIT CARD LIMIT.                   | 56 |
| BLOCK A CARD (DEBIT, CREDIT AND PREPAID)             | 57 |
| OPEN AN ACCOUNT                                      | 58 |
| REQUEST NEW CHEQUE BOOK                              | 60 |
| STOP CHEQUE                                          | 61 |
| NEW STANDING ORDER                                   | 62 |
| CANCEL STANDING ORDER                                | 63 |
| OPEN NEW FIXED DEPOSIT                               | 64 |
| RENEW FIXED DEPOSIT                                  | 65 |
| ENCASH FIXED DEPOSIT                                 | 66 |
| SMS TOP – UP REGISTRATION                            | 67 |
| SMS TOP-UP AMENDMENT                                 | 69 |
| REQUEST FOR DEBIT CARD                               | 70 |
| REQUEST FOR LOAN                                     | 72 |
| REQUEST TO CHANGE INTERNET BANKING TRANSACTION LIMIT | 74 |
| MY INVESTMENT PORTFOLIO                              | 75 |

| MY BUDGET & GOALS   | 75 |
|---------------------|----|
| MANAGE GOALS        | 76 |
| MANAGE BUDGET       | 78 |
| MANAGE CATEGORIES   | 80 |
| MY FINANCE OVERVIEW | 81 |
| FINANCE CALCULATOR  | 82 |
| HOW TO LOG OUT?     | 83 |

# SECURITY

#### Depend on us for security

There is nothing more important to us than ascertaining that your online financial transactions are private and secure. Bank One Internet Banking platform is a fully secured system. The Bank has a set of Privacy Policy which can be viewed on <u>https://Bank One.mu/en/privacy-notice/</u>. This policy is a legal requirement to protect your privacy.

#### **Confidentiality**

Keep your login data and all accounts confidential. We strongly advise you to refrain from sharing your password with anyone and never include your account number or specific details in an unsecured email.

#### Passwords

Use strong password containing both alpha and numeric characters as login data. You should avoid using personal data such as your birth date in your password.

#### Log Out

Ensure that you log out from your session to safeguard your account data even if you move away from your PC or laptop for a short moment.

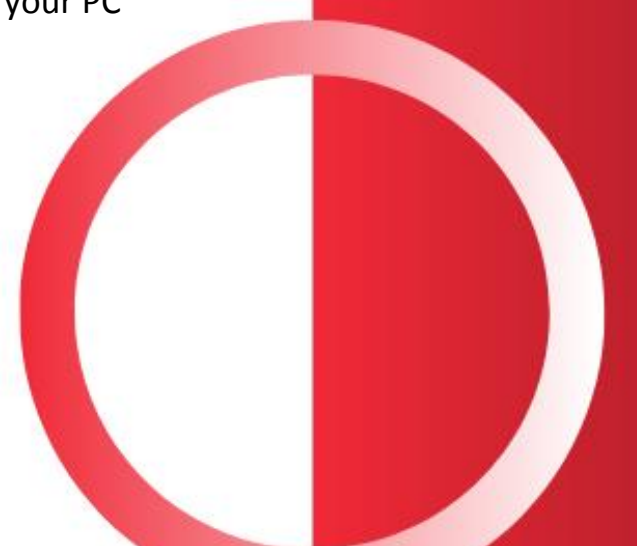

### **IMPORTANT NOTE BEFORE YOU START**

To start using the Bank One Internet Banking platform, you need to have at hand either your debit, credit or prepaid card with the PIN.

Also, please ensure that your email address and mobile number is correctly registered with the Bank.

A temporary login credentials (username and password) will be sent separately by SMS and email for security reasons.

You will subsequently be prompted to determine your own PIN.

### **BANK ONE CUSTOMER SUPPORT**

To assist you with your queries the Bank has set up a help centre on <u>www.bankone.mu/help-centre</u> with tutorial videos and FAQs. Alternatively, you may call the Contact Centre on (+230) 202 9200) from 08:30 -17:00 on regular business days.

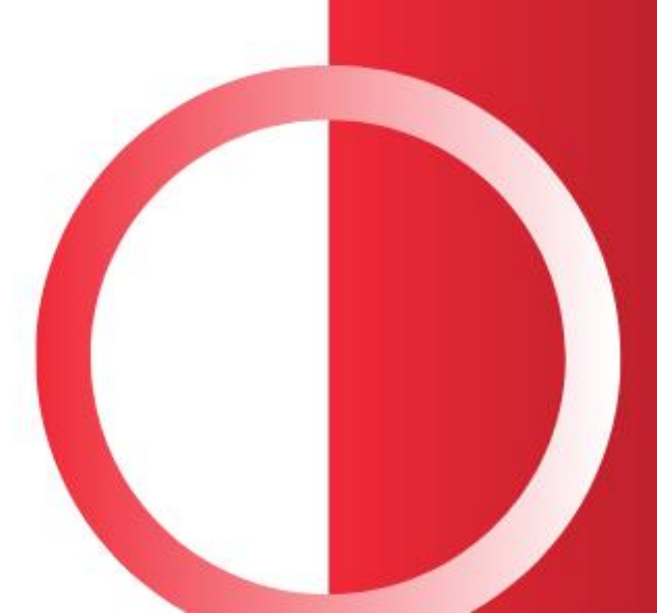

#### LOG IN

Logging in to the Bank One online banking platform is very easy. Visit the Bank One Website on www.bankone.mu.

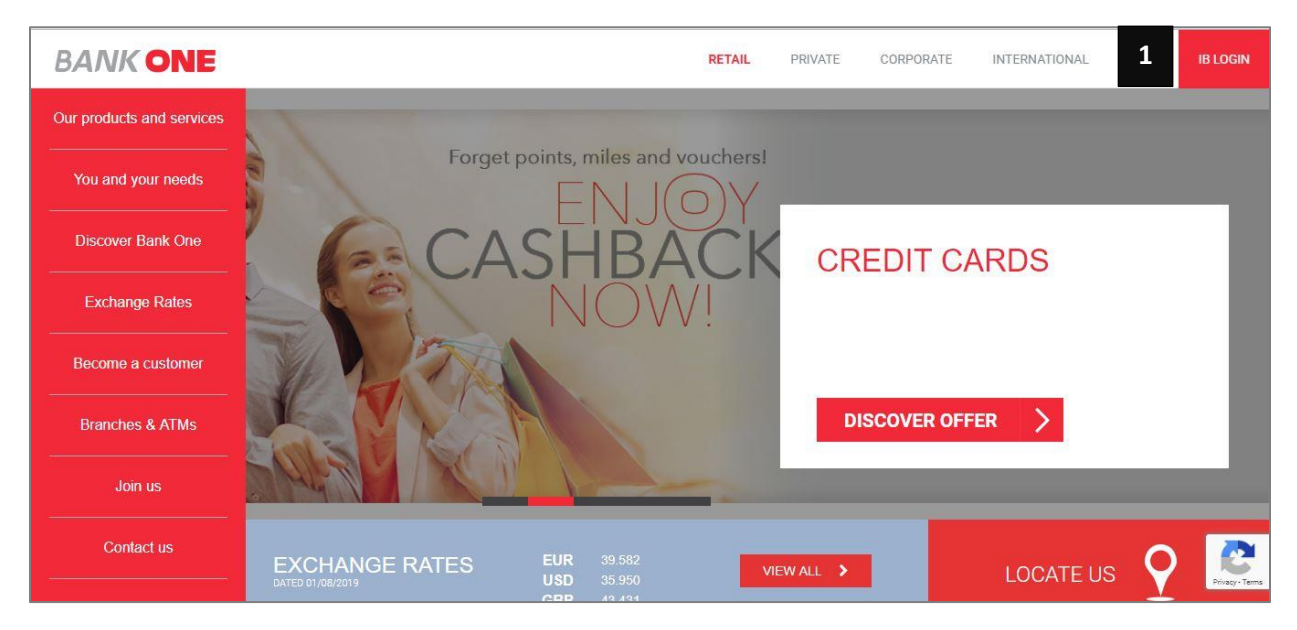

1. Click on the IB Login Button

- 2. The below screen will be displayed click on the CONTINUE TO IB LOGIN button.
- 3. You will access the log in page

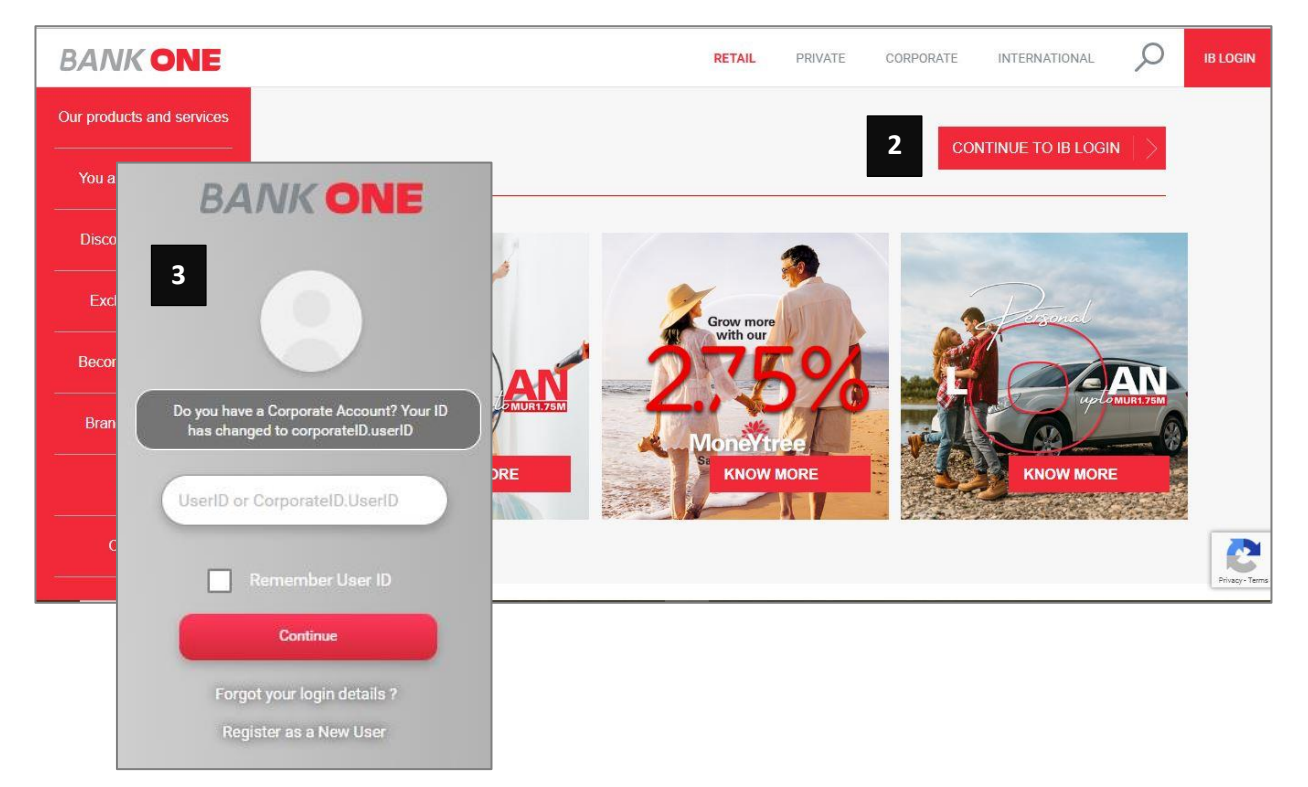

#### LOG IN FOR EXISTING USER

- 1. Enter your user id in the User ID field.
- 2. Click on the continue button.
- 3. Enter your password and press enter to access the platform.

|   | BANK ONE                                                                                                    |
|---|----------------------------------------------------------------------------------------------------|
|   |                                                                                                    |
| 1 | Do you have a Corporate Account? Your ID<br>has changed to corporateID.userID<br>UserID or CorporateID.UserID |
| 2 | Remember User ID                                                                                              |
|   | Forgot your login details ?<br>Register as a New User                                                         |
|   | ()                                                                                                    |

|   | BANK ONE           |
|---|--------------------|
|   |                    |
|   | Testuser 01        |
| 3 | Password           |
|   | Phrase: Carpe Diem |
|   |                    |

#### LOG IN FOR NEW USER

1. Click on the **Register as a New User** link.

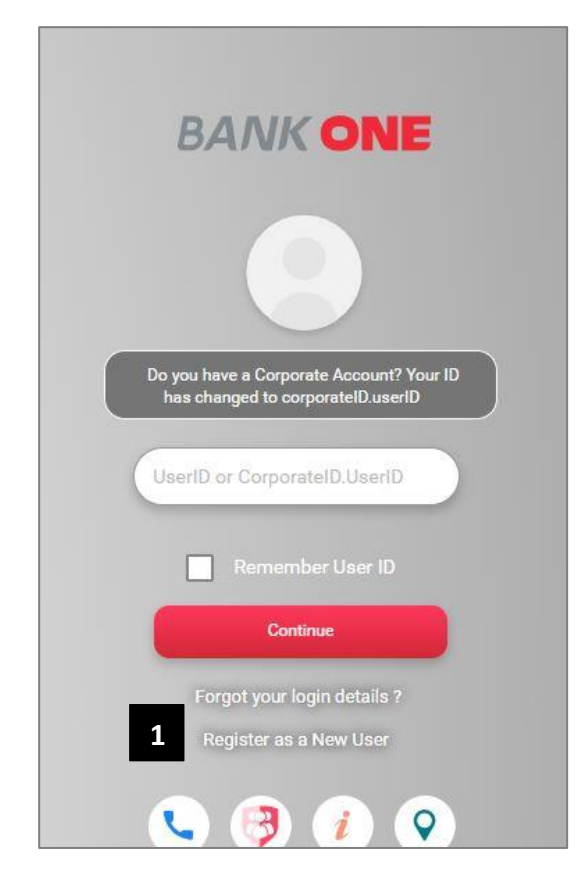

- 2. The self-registration screen will be displayed with two options to register
  - A. With Card Details (Credit Card, Prepaid Card, Debit Card)
  - **B.** Without Card Details

| BANK                    | ONE                        |
|-------------------------|----------------------------|
| Select Self Regis       | stration Mode              |
| 2A<br>With Card Details | 2B<br>Without Card Details |
| Back                    | Next                       |

#### **REGISTERING WITH CARD DETAILS**

Note: You can register with your Credit Card, Prepaid card, Debit Card

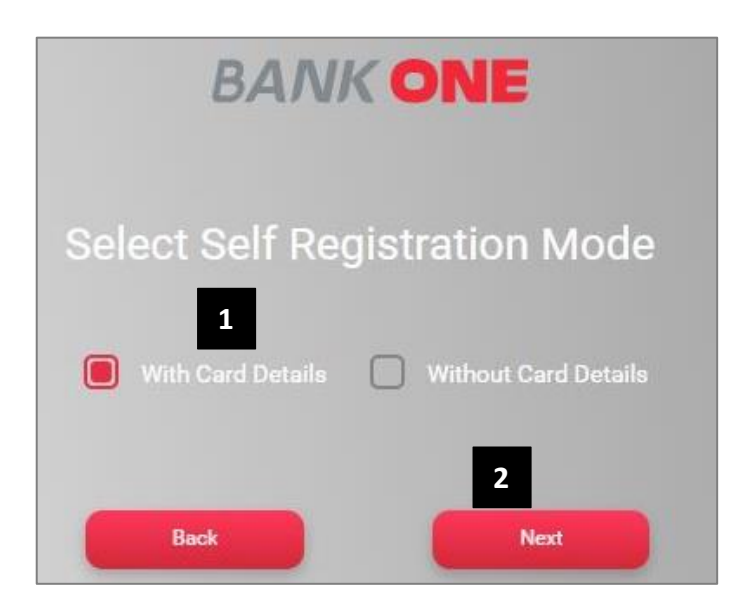

1. Choose the option With cards Details on the Self registering screen

- 2. Click on the **Next** button to access the below screen.
- 3. Enter your details in all required fields.
- 4. Press **continue** button to complete the registration.

| Title                       | k Select               |  |
|-----------------------------|------------------------|--|
| nite.                       |                        |  |
| First Names:                | * As per NIC/Passport  |  |
| Last Name:                  | •                      |  |
| Gender                      | k Select               |  |
| Date of Birth (dd/mm/yyyy): | 3                      |  |
| Customer II                 |                        |  |
| Account If                  |                        |  |
| Mobile Number:              | * Include Country Code |  |
| Email II                    |                        |  |

#### **REGISTERING WITHOUT CARD DETAILS**

1. Choose the option With cards Details on the Self registering screen

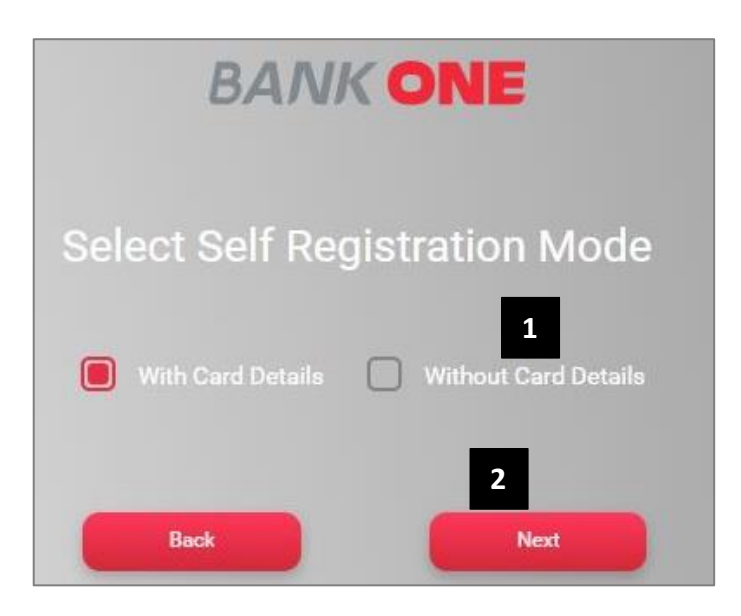

- 2. Click on the Next button to access the below screen.
- 3. Enter your details in all required fields.
- 4. Press continue button to complete the registration.

|           | Customer ID:*    |                      |   |  |
|-----------|------------------|----------------------|---|--|
| Passport, | /NIC Number:*    |                      |   |  |
| М         | obile Number:*(  | Include Country Code | 3 |  |
|           | Email ID:        |                      |   |  |
| Pre       | eferred User ID: |                      |   |  |
|           | Delivery Mode    | e: Email             |   |  |

*Note: Once you have completed the registration you will have to enter your username and new password on the access page to be able to access the platform.* 

#### THE DASHBOARD

The dashboard allows you to view all your accounts and preferred activities on a single page.

The following options are available on the dashboard:

- 1. Notifications
- 2. Mails
- 3. My profile

| Search                         |             |
|--------------------------------|-------------|
| t login 31/07/2019 12:36:38 Pi | M GMT+04:00 |
|                                |             |
| Prepaid Cards Consoli          | dated       |
| Available Balance              |             |
|                                | =           |
|                                |             |
|                                |             |
|                                |             |
| OFFERS                         |             |
| OFFER                          | 3           |

#### **MY PROFILE**

My profile allows you to

- 1. Manage the settings of the platform and,
- 2. Set your preferences.

|                | Test User Search 🕤                                                      |
|----------------|-------------------------------------------------------------------------|
|                | Test User                                                               |
| ARY            | 1 2<br>Customer ID<br>All Customer IDs                                  |
| E Account Type | Session Details Prevent Session Timeout Session timeout in Ohrs : Omins |
|                | Contact Us<br>Contact Centre                                            |

#### **SETTINGS BUTTON**

The SETTINGS button under My Profile have the below options:

- My Profile
   My profile allows you to view your contact details and to change your profile photo.
- 2. Change Password This option allows you to change your password.
- Update Image/Phrase details
   You can update the image appearing on your IB login screen.
- View User Relationship You can view all the accounts you have with the Bank.

|                                                          | ONE                                                                          | ۵ |               | TEST USER                    | Search                                                          | Ð |
|----------------------------------------------------------|------------------------------------------------------------------------------|---|---------------|------------------------------|-----------------------------------------------------------------|---|
| Personal Settings<br>My Profile<br>View User Relationshi | 2<br>D Change Passwords                                                      | Ĩ | > Update Imag | <b>3</b><br>e/Phrase Details |                                                                 | 0 |
| PROFILE<br>PHOTO                                         | TEST USER<br>Communication Address:<br>Address since (dd/MM/yyyy):           |   |               |                              | WHAT WOULD YOU LIKE TO DO ?<br>Security Settings<br>Preferences |   |
| Change Photo                                             | Contact Details<br>Communication Phone<br>Number:<br>Communication Email Id: |   |               |                              |                                                                 |   |

#### PREFERENCES

The Preferences option allows you to perform the below activities.

| Preferences                                        |                                                                      |                       |
|----------------------------------------------------|----------------------------------------------------------------------|-----------------------|
| Set Preferences                                    | Update Account Preferences                                           | Set Favorite Accounts |
| Set Favorite Activities                            | Set Marketing Preferences                                            | Manage Account Groups |
| View/Update Username & SMS<br>Banking Registration | <ul> <li>View/Update Alert Subscription<br/>(Self/Linked)</li> </ul> |                       |

#### **SET PREFERENCES**

Under the Set Preferences option you can carry out the below activities

- 1. Set your calendar type,
- 2. Set the date format,
- 3. Set the amount format
- 4. Set your preferred language
- 5. Set the style of your account list screen
- 6. Set your primary account number.

| Preference Details         |                                        |                                          | WHAT WOULD YOU LIKE TO DO ?    |
|----------------------------|----------------------------------------|------------------------------------------|--------------------------------|
| 1 Calendar Type            | Gregorian                              | $\otimes$                                | Personal Settings              |
| 2 Date Format              | dd/MM/yyyy                             | $\odot$                                  | Security Settings              |
| _                          | (If calendar type is<br>or MM/dd/yyyy) | Hijri, valid date formats are dd/MM/yyyy |                                |
| Amount Format              | Million Format                         | 3                                        |                                |
| 4. Language                | English                                | ×                                        | FAVOURITES                     |
| 5 Account List Screen View | Account View                           | $\sim$                                   | Salact your favourite activity |
| Primary Account Number     | Salary Account(MUF                     | R) - Y                                   | delect your rayounce adding    |
|                            |                                        | Upda                                     | Select                         |
|                            |                                        |                                          | Add to favourites              |

#### SET FAVORITE ACTIVITIES

Set Favorite activities allows you to set your preferred activities which will appear on your **FAVORITES** widget on your dashboard.

|          |                    |                  |     |    |                                |                  | WHAT WOULD YOU LIKE TO DO ?    |
|----------|--------------------|------------------|-----|----|--------------------------------|------------------|--------------------------------|
|          |                    |                  |     |    |                                |                  | Personal Settings              |
| Fa       | vorite Activities  |                  |     | No | n-Favorite Activitie           | S                | Security Settings              |
| e.       | List of Activities | Type of Activity |     | ~  | List of Activities             | Type of Activity |                                |
| <i>~</i> | My Profile         | Non-Financial    | **  | ~  | View Completed<br>Transactions | Financial        | FAVOURITES                     |
|          |                    |                  | >>> | ×. | Within Bank Fund<br>Transfer   | Financial        | Select your favourite activity |
|          |                    |                  |     | ~  | Local Payment                  | Financial        | Select                         |
|          |                    |                  |     | s. | View Saved<br>Transactions     | Financial        | Add to favourites              |
|          |                    |                  |     | 2  | Manage Templates               | Financial        |                                |

#### VIEW/UPDATE USERNAME & SMS BANKING REGISTRATION

Under this option you can perform the following activities

- 1. Update your Internet Banking Username and also deregister for the service.
- 2. Register to the Bank One SMS Banking Services.

|                  |                  |        | 2 <sup>MS Banking Registration</sup> |
|------------------|------------------|--------|--------------------------------------|
|                  |                  |        |                                      |
| Consumer Details |                  |        |                                      |
|                  | Consumer ID :    |        |                                      |
|                  | Master User ID : |        |                                      |
| -                |                  |        |                                      |
| <u>Channel</u>   | Channel User ID  |        |                                      |
| Mobile Banking   |                  | Update | De-register                          |
| Internet Banking |                  | Update | De-register 1                        |
| SMS Banking      |                  | Update | De-register                          |

#### REGISTERING FOR THE SMS BANKING REGISTRATION.

|                  |                  | 1      | SMS Banking Registration |
|------------------|------------------|--------|--------------------------|
|                  |                  |        |                          |
| Consumer Details | i                |        |                          |
|                  | Consumer ID :    |        |                          |
|                  | Master User ID : |        |                          |
| Channel          | Channel User ID  |        |                          |
| Mobile Banking   |                  | Update | De-register              |
| Internet Banking |                  | Update | De-register              |
| SMS Banking      |                  | Update | De-register              |

1. Click on the SMS Banking Registration button.

- 2. The user channel linkage details screen will appear.
- 3. Click on the Channel dropdown.

| User Channel Linkage Details |                                                                                           |
|------------------------------|-------------------------------------------------------------------------------------------|
| Master User ID:              | HO10688                                                                                   |
| Channel*                     | Select 3                                                                                  |
| Channel User ID*             | EDIT CANCEL                                                                               |
|                              | Note: The channel user id will be same for Internet<br>Banking,Mobile Banking,SMS Banking |
|                              | Back Continue                                                                             |

#### 4. Select the channel.

| User Channel Linkage Details |                  |                                      |
|------------------------------|------------------|--------------------------------------|
| Master User ID:              | H010688          |                                      |
| Channel*                     | Select           | $\sim$                               |
| 4 Channel User ID*           | Select           | EDIT CANCEL                          |
|                              | Internet Banking | ll be same for Internet<br>5 Banking |
|                              | Mobile Banking   |                                      |
|                              | SMS Banking      | Back Continue                        |

- 5. Enter your user ID in the Channel User ID
- 6. Click on the Continue button to complete the process.

| User Channel Linkage Details |                                  |                                     |                           |         |
|------------------------------|----------------------------------|-------------------------------------|---------------------------|---------|
| Master User ID: 1            | HO10688                          |                                     |                           |         |
| Channel*                     | Select                           | 8                                   |                           |         |
| 5 Channel User ID*           |                                  |                                     | EDIT                      | CANCEL  |
|                              | Note: The char<br>Banking,Mobile | nel user id will L<br>Banking,SMS E | be same for li<br>Banking | nternet |
|                              |                                  |                                     |                           |         |

#### **UPDATE ACCOUNT PREFERENCES**

This allows you to change the account name and you can select your preferred account.

- 1. Click on the Account nick name (example: Salary Account) to edit it.
- 2. Click on the Update Account Nickname button.

| Customer ID      | Account Number | Account Type            | Account Nickname |                         |
|------------------|----------------|-------------------------|------------------|-------------------------|
| Test User        |                | SAVING BANK A/C         | Salary Account 1 |                         |
|                  |                |                         |                  | 2                       |
| Multi-Record Act | ions           |                         |                  | Update Account Nickname |
| Select           | Go             | i Select to allow multi | select           |                         |

#### SET MARKETING PREFERENCES

1. Choose one or more product type about which you wish to receive marketing materials from the bank.

| nformation                                 |                                                                                                    | ^                                                      |
|--------------------------------------------|----------------------------------------------------------------------------------------------------|--------------------------------------------------------|
| This page allows you                       | to modify your marketing preferences.                                                                 |                                                        |
| You may choose one                         | or more product types about which you wish to receiv                                                  | e any information from the bank.                       |
| You can select the v<br>channel from among | various channels through which you wish to receive<br>those selected using the appropriate drop down. | such information. Also, you can indicate your preferre |
| Select Products                            |                                                                                                    |                                                        |
|                                            | Credit Cards                                                                                          | Current Accounts                                       |
|                                            | Demat Accounts                                                                                        | Fixed Deposits                                         |
|                                            | Loans                                                                                                 | Insurance Products                                     |
|                                            | Investment Portfolios                                                                                 | Loans                                                  |
|                                            | Mutual Funds                                                                                          | Others                                                 |
|                                            | Over Draft Accounts                                                                                   | Package                                                |
|                                            | Savings Accounts                                                                                      |                                                        |

- 2. Choose the Channel you wish to have the information.
- 3. Click on the Update button

|                   | Direct Mailer |               | Email  |  |
|-------------------|---------------|---------------|--------|--|
|                   | Mobi 2        |               | Other  |  |
|                   | Phone         |               | SMS    |  |
| Preferred Channel |               |               |        |  |
|                   | Set Preferred | Direct Mailer | $\sim$ |  |

#### **VIEW/UPDATE ALERT SUBSCRIPTION**

This option allows you to choose and subscribe to alerts such Stop Cheque, Deposit Matured, end of day balance and Large Amount Transaction.

- 1. Choose Yes Or No in the Subscribed column
- 2. Once you have opted for the alerts click on the **Update link**.

| Alerts                         |                                         |                     |               |            |           |            |          |
|--------------------------------|-----------------------------------------|---------------------|---------------|------------|-----------|------------|----------|
| Alert Description              | <u>Set Amount</u><br>( <u>Min/ Max)</u> | Internet<br>Banking | <u>E-Mail</u> | <u>SMS</u> | Frequency | Subscribed |          |
| Stop<br>Cheque                 |                                         |                     | Yes           | Yes        | Daily 1   | Yes No     | Update 2 |
| Deposit<br>Matured             |                                         |                     | Yes           | Yes        | Daily     | Yes No     | Update   |
| End of day<br>balance          |                                         |                     | Yes           | Yes        |           | Yes No     | Update   |
| Large<br>Amount<br>Transaction |                                         |                     | Yes           | Yes        | Daily     | Yes No     | Update   |

#### SET FAVORITE ACCOUNT

This option allows you to set your favorite account for transaction.

You will receive an OTP by SMS / email, which need to be entered in the One Time Password (OTP) field. Then click on update button.

|    |                    |                  |     |    |                                |                  | WHAT WOULD YOU LIKE TO DO ?            |
|----|--------------------|------------------|-----|----|--------------------------------|------------------|----------------------------------------|
| Fa | vorite Activities  |                  |     | No | n-Favorite Activitie           | S                | Personal Settings<br>Security Settings |
| ~  | List of Activities | Type of Activity |     | 4  | List of Activities             | Type of Activity |                                        |
| ~  | My Profile         | Non-Financial    | <≪< | 4  | View Completed<br>Transactions | Financial        | EAVOURTES                              |
|    |                    |                  | >>> | ×  | Within Bank Fund<br>Transfer   | Financial        | Select your favourite activity         |
|    |                    |                  |     | 4  | Local Payment                  | Financial        | Select                                 |
|    |                    |                  |     | 1  | View Saved<br>Transactions     | Financial        | Add to favourites                      |
|    |                    |                  |     | s. | Manage Templates               | Financial        |                                        |

#### **BURGER MENU**

The burger menu opens a side screen which allows you to have additional options to navigate through your accounts, initiate payments and make other service requests.

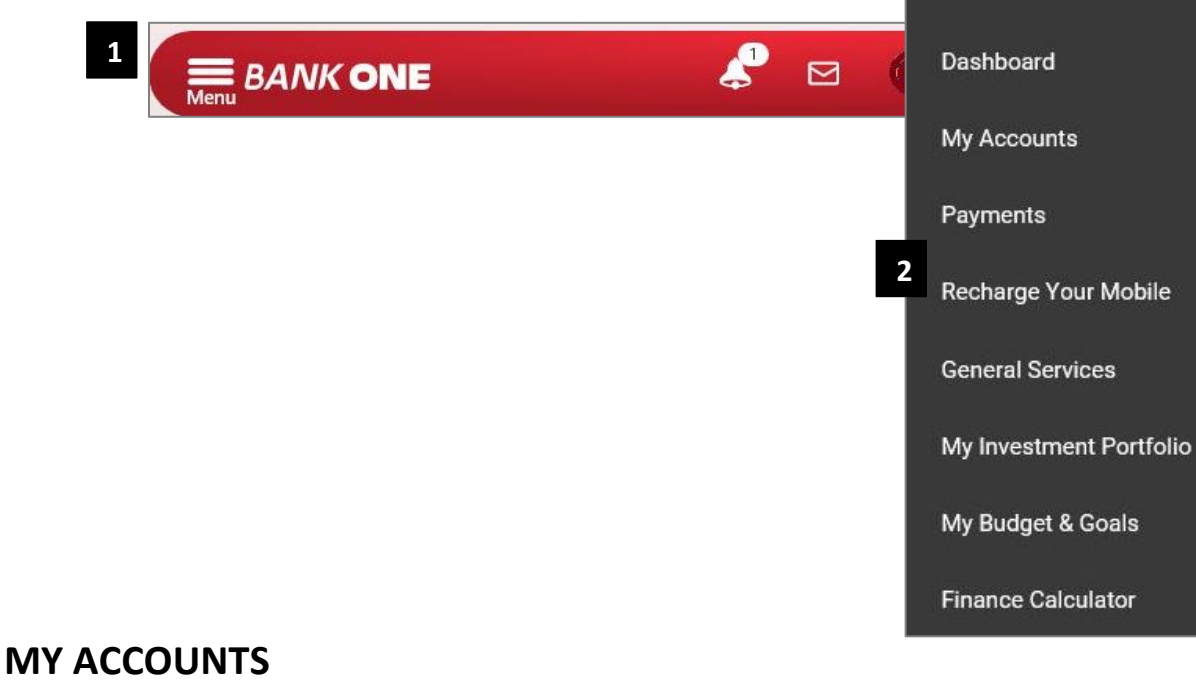

My account allows you to perform below activities:

- 1. Account summary
- 2. Account Summary by Currency
- 3. Current & Savings
- 4. Fixed Deposit
- 5. Loan Account
- 6. Cards

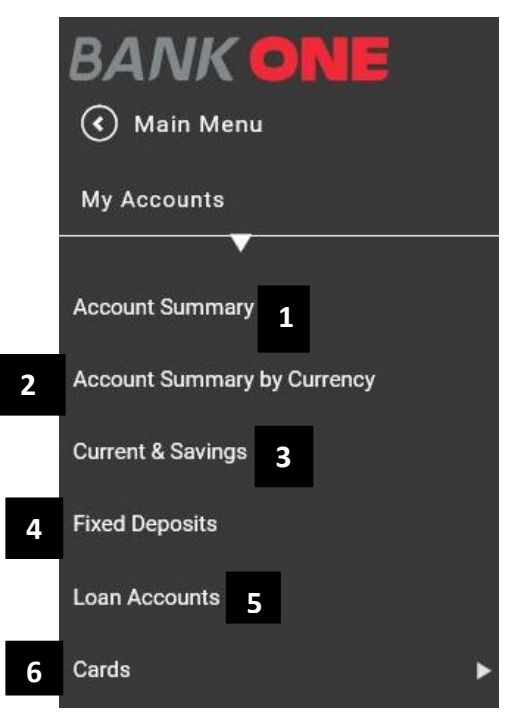

BANK ONE

#### ACCOUNT SUMMARY

Account summary allows you to have a view on the status of your

- 1. Current & Savings
- 2. Fixed Deposits
- 3. Loans
- 4. Credit Cards
- 5. Prepaid Cards

| Current & Savings       Fixed Deposits       Loans       Credit Cards       Prepaid         Account Number       Account Nickname       Total Balance       Available Balance         Not Available       Not Available       Not Available         Accounts       Account Groups       Image: Current & Savings       Image: Current & Savings         Deposits       Image: Current & Savings       Image: Current & Savings       Image: Current & Savings         Total       Image: Current & Savings       Image: Current & Savings       Image: Current & Savings       Image: Current & Savings         Deposits       Image: Current & Savings       Image: Current & Savings       Image: Current & Savings       Image: Current & Savings         Total       Image: Current & Savings       Image: Current & Savings | SEARCH      |
|----------------------------------------------------------------------------------------------------|-------------|
| Account Number     Account Nickname     Total Balance     Available Balance       Not Available     Not Available       Accounts     Account Groups       Accounts     Assets       Current & Savings     Secondaria       Deposits     Secondaria       Loans     Total                                                                                                    | Cards       |
| Accounts     Account Groups       Accounts     Assets       Current & Savings                                                                                                    | 1           |
| Accounts     Account Groups       Accounts     Assets       Current & Savings                                                                                                    | =           |
| Accounts     Assets       Current & Savings                                                                                                    |             |
| Current & Savings Deposits Loans Total                                                                                                    | Liabilities |
| Deposits<br>Loans<br>Total                                                                                                    |             |
| Loans<br>Total                                                                                                    |             |
| Total                                                                                                    |             |
|                                                                                                    |             |
| Net                                                                                                    |             |
|                                                                                                    |             |

#### **ACCOUNT GROUPS**

Account groups under Account Summary allows you create group of accounts pertaining to one activity (E.g. Investment). Upon creation of a group of accounts you will be able to have an overview of all accounts created for a specific activity.

1. Click on Account Summary.

| BANK ONE                    |                          |                |                  |                   |
|-----------------------------|--------------------------|----------------|------------------|-------------------|
| 🔇 Main Menu                 |                          |                |                  |                   |
| My Accounts                 |                          |                | Searc            | h Accounts SEARCH |
|                             | Current & Savings        | Fixed Deposits | Loans Credit Car | ds Prepaid Cards  |
| Account Summary 1           | Account Number Acco      | ount Nickname  | Total Balance    | Available Balance |
| Account Summary by Currency |                          |                | 2                | Not Available 🗮   |
| Current & Savings           | Accounts                 | Account        | t Groups         |                   |
| Fixed Deposits              | Acc<br>Current & Savings | counts         | Assets           | Liabilities       |
| Loan Accounts               | Deposits                 |                |                  |                   |
|                             | Loans                    |                |                  |                   |
| Cards                       | Net                      |                |                  |                   |
|                             | Download: 💼 匙 📕          |                |                  |                   |

- 2. Click on Account Groups button.
- 3. Click on Add Group Button

| Account Groups | 3<br>Add Group |
|----------------|----------------|
|                | Account Groups |

- 4. The Account Group Details screen will be displayed.
- 5. Enter the name of the group in the **Group Name** field.
- 6. Select the Currency in the **Group Currency** Dropdown.
- 7. Click on the **Tick** sign by the account name.
- 8. Click on the arrouw sign to move the account to the Accounts in groups colum.
- 9. Click on **Continue Button**.

| Account Group Details                           |        |                             |                            |        |                                               |                   |                 |
|-------------------------------------------------|--------|-----------------------------|----------------------------|--------|-----------------------------------------------|-------------------|-----------------|
| Group Name                                      |        |                             |                            |        |                                               |                   |                 |
| Group Currency                                  | Select | 5                           |                            |        |                                               |                   |                 |
|                                                 | Select | -                           |                            |        |                                               |                   |                 |
|                                                 | AUD    | Account Group               | ) Details                  |        |                                               |                   |                 |
| Accounts in Group                               | CAD    |                             | Group Name*                |        |                                               |                   |                 |
| Accounts in Group                               | CHF    |                             | Group Currency*            | Select | 8                                             |                   |                 |
| Account Account Account<br>Nickname Number Type | CNY    |                             |                            |        |                                               |                   |                 |
|                                                 | ~      |                             |                            |        |                                               |                   |                 |
|                                                 |        |                             |                            |        |                                               |                   |                 |
|                                                 | ~      | Accounts in Group           |                            |        | Accounts not i                                | n Group           |                 |
|                                                 | ~      |                             |                            | 8      |                                               |                   |                 |
|                                                 |        | Account Acc<br>Nickname Nur | count Account<br>mber Type | <<<    | <ul> <li>Account</li> <li>Nickname</li> </ul> | Account<br>Number | Account<br>Type |
|                                                 |        |                             |                            | >>>    | 4                                             |                   | Loan            |
|                                                 |        |                             |                            | 1.515  |                                               |                   |                 |
|                                                 |        |                             |                            | 7      | ~                                             |                   | Savings         |
|                                                 |        |                             |                            |        | <                                             |                   | 9               |
|                                                 |        |                             |                            |        |                                               | Bad               | ck Continue     |

- 10. An OTP will be generated and sent by SMS to your mobile number or to your email address registered with the Bank.
- 11. Add any remarks in the Additional remarks field. (Optional)
- 12. Insert the OTP in the One Time Password field.
- 13. Click on Submit button to complete process.

| <u>count Number Nick</u>                   | name       | Account Type |  |
|--------------------------------------------|------------|--------------|--|
| Sala                                       | ry Account |              |  |
|                                            | ,          | Savings      |  |
| Additional Details<br>Remarks              |            | 11           |  |
| Enter your credentials to confirm the tran | saction    |              |  |
| Confirmation Details                       |            |              |  |

#### ACCOUNT SUMMARY BY CURRENCY

Account Summary by Currency allows you to have a summary of all your accounts in foreign currencies.

1. Under My Accounts click on Account Summary by Currency.

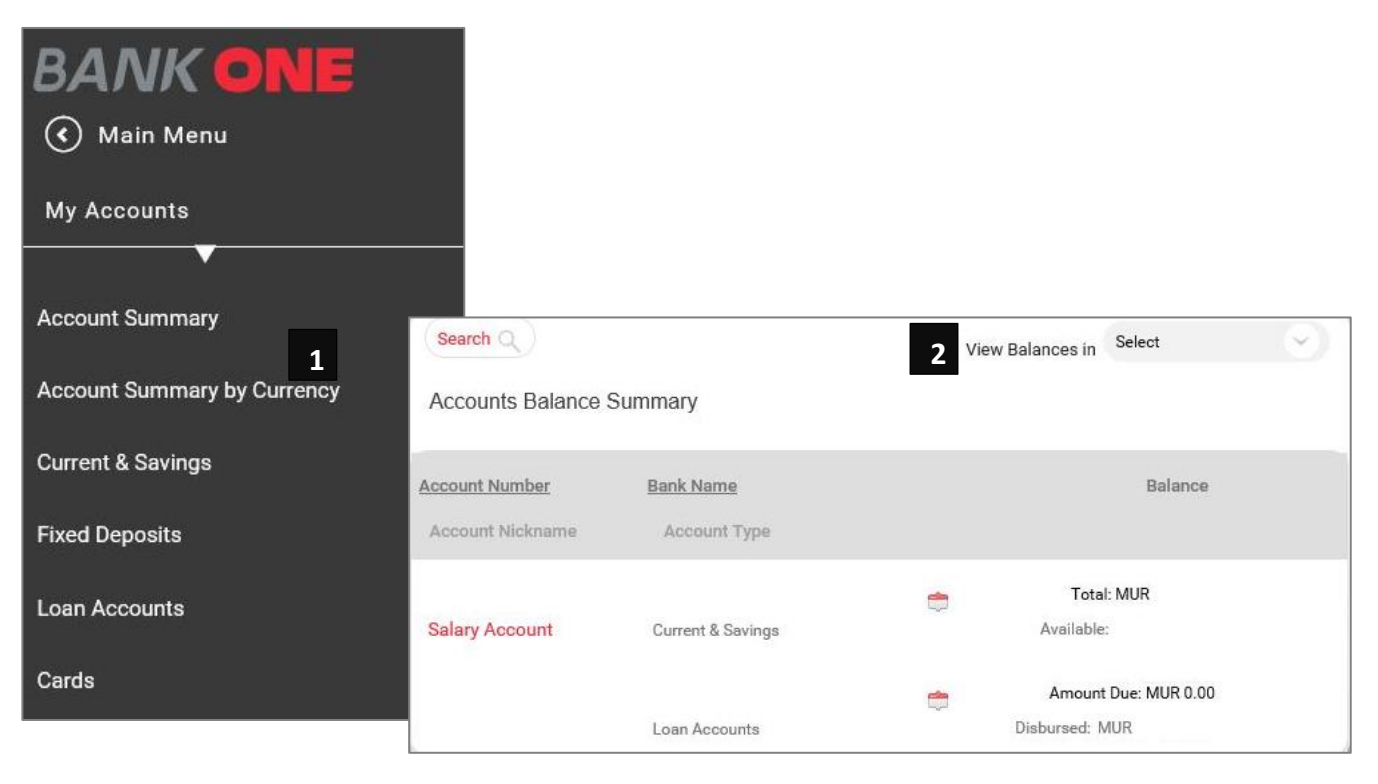

- 2. Click on View Balances In dropdown.
- 3. Select the currency required from the dropdown.
- 4. The accounts in the selected currency will be displayed.

| Search Q         |                   | View Balances in | Select | 8 |
|------------------|-------------------|------------------|--------|---|
| Accounts Balance | Summary           |                  | Select | ^ |
| Account Number   | Bank Name         | 3                | AUD    |   |
| Account Nickname | Account Type      |                  | CAD    |   |
|                  |                   | 📩 Tota           | CHF    |   |
| Salary Account   | Current & Savings | Available        | CNY    |   |
|                  |                   | 🝵 Amount         |        |   |
|                  | Loan Accounts     | Disbursed: N     | MUR    |   |

#### **CURRENT & SAVINGS**

The Current & Savings option gives you the list of all your current and savings accounts and allows you to perform the below activities:

- 1. View Transaction history
- 2. View or stop issued cheque
- 3. Request Cheque Book
- 4. View Mini Statement
- 5. View Stopped Cheque
- 6. View Clearing instruments

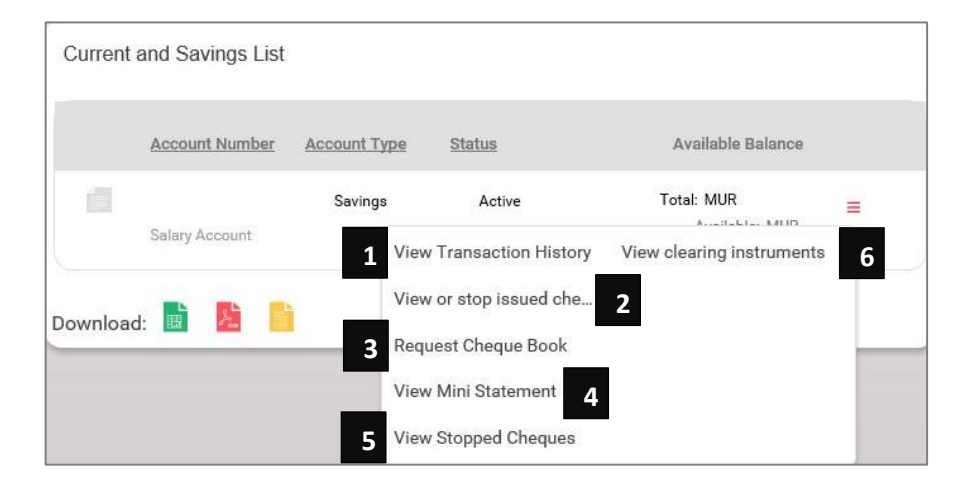

#### **VIEW TRANSACTION HISTORY**

View Transaction History allows you to view all your transactions over a selected period.

- 1. Under My Accounts click on Current & Savings.
- 2. Click the Actions button.
- 3. Select View Transaction History.

| Current and Savin        | ngs List                 |                           |                            |
|--------------------------|--------------------------|---------------------------|----------------------------|
| Account                  | Number Account Type      | Status                    | Available Balance          |
| 000000011<br>Salary Acc  | 11 Savings               | Active                    | Total: MUR<br>Available: M |
| Current and Savings List |                          |                           |                            |
| Account Number Account T | ype <u>Status</u>        | Available Balance         |                            |
| Saving                   | s Active                 | Total: MUR                | =                          |
| Salary Account           | View Transaction History | View clearing instruments |                            |
| Download: 💼 🧏 📋          | Request Cheque Book      |                           |                            |
|                          | View Mini Statement      |                           |                            |
|                          | View Stopped Cheques     |                           |                            |

- 4. Click on the Search Transactions button to set the transaction period you would generate.
- 5. Set the parameters to display the transactions you want to view.
- 6. Click on the **Download Details as** button.
- 7. Choose the file format.
- 8. Click on **OK** button to complete the download.

| General Details                     | ŝ                     |                             |                      |                                                 |                   |
|-------------------------------------|-----------------------|-----------------------------|----------------------|-------------------------------------------------|-------------------|
| Number:                             |                       | Nickn                       | ame:                 |                                                 |                   |
| IBAN:                               |                       | N                           | ame:                 |                                                 |                   |
| Status:                             | Active                | 1                           | Type: Savings        |                                                 |                   |
| Currency:                           | MUR                   | Open                        | Date: 15/03/2019     |                                                 |                   |
| Branch:                             | PORT LOUIS MAIN BRANC | CH Drawing Po               | ower: MUR 0.00       |                                                 |                   |
| Debit Accrued Interest:             | 0.00%                 | Credit Accrued Inte         | rest: 0.00%          |                                                 |                   |
| Balance Detail:                     | 5                     | :<br>Date From (dd/MM/yyyy) | Date To (dd/MM/yyyy) | Name:<br>Type:<br>Open Date:                    | Savings           |
| Ledger Balance:<br>Unclear Balance: | MUR 0.00              | Transactions for            |                      | Drawing Power:<br>Accrued Interest:             | MUR 0.00<br>0.00% |
| Search Transactions Q               | 4 An                  | nount From                  | All Amount To        | Total Balance:<br>fective Available<br>Balance: | MUR<br>MUR        |

| Transaction | ns List - SBA - |              |               |
|-------------|-----------------|--------------|---------------|
| Date        | Remarks         | Amount (MUR) | Balance (MUR) |
| 05/08/2019  | Test Remarks    | -50.00       |               |
|             |                 |              |               |
|             |                 |              |               |
|             |                 |              |               |
|             |                 |              |               |
|             |                 |              |               |

#### **VIEW OR STOP ISSUED CHEQUE**

The view or Stop Cheque allows you to view status on Cheques that you have already issued.

- 1. Under My Accounts click on Current & Savings.
- 2. Click the Actions button.
- 3. Select View or stop issued cheque option.
- 4. You can either search by query on a Cheque Book or Query on issued Cheques.
- 5. You need to fill in required information.
- 6. Click on **Search** button to display the requested information.

|           | Current         | and Savings Li                | st                                         |                   |                                |              |
|-----------|-----------------|-------------------------------|--------------------------------------------|-------------------|--------------------------------|--------------|
|           |                 | Account Numbe                 | r Account Type                             | Status            | Available Balance              |              |
|           | c               | 00000001111<br>Salary Account | Savings                                    | Active            | Total: MUR 2<br>Available: MUR | =            |
| Current a | nd Savings List |                               |                                            |                   |                                |              |
|           | Account Number  | Account Type                  | Status                                     | Available Balance |                                |              |
|           | Salary Account  | Savings                       | Active<br>Transaction History              | Total: MUR        |                                |              |
| ownload:  |                 | 3 View<br>Requ                | or stop issued che<br>est Cheque Book      |                   |                                |              |
|           |                 | View                          | Mini Statement<br>Search Criteria          |                   |                                |              |
|           |                 |                               | Query on Cheque Bo                         | pok               |                                |              |
|           |                 | Fro                           | m Date (dd/MM/yyyy)<br>Query on Issued Che | eques             | o Date (dd/MM/yyyy)            | $\sim$       |
|           |                 | Che                           | (Query on 1 or more o                      | Criteria)         | To                             |              |
|           |                 | Che                           | eque Status All                            |                   |                                |              |
|           |                 |                               |                                            |                   |                                | Back Clear S |

#### **REQUEST CHEQUE BOOK**

Request Cheque Book option allows you to request for a Cheque Book online.

- 1. Under My Accounts click on Current & Savings.
- 2. Click the **Actions** button.
- 3. Select Request Cheque Book option.

| ourient and Savings              | List                                                      |                                                                                                    |                                 |   |
|----------------------------------|-----------------------------------------------------------|----------------------------------------------------------------------------------------------------|---------------------------------|---|
| Account Num                      | ber Account Ty                                            | <u>ype Status</u>                                                                                  | Available Balance               |   |
| 00000001111<br>Salary Account    | Savings                                                   | s Active                                                                                           | Total: MUR<br>Available: MUR    | = |
| rent and Savings List            |                                                           |                                                                                                    |                                 |   |
| Account Number                   | Account Type                                              | Status                                                                                             | Available Balance               |   |
| Account Number                   | Account Type<br>Savings                                   | <u>Status</u><br>Active                                                                            | Available Balance<br>Total: MUR | 1 |
| Account Number<br>Salary Account | Account Type<br>Savings<br>View<br>View<br>3 Regu         | Status<br>Active<br>Transaction History<br>or stop issued che<br>est Cheque Book                   | Available Balance<br>Total: MUR | I |
| Account Number                   | Account Type<br>Savings<br>View<br>View<br>3 Requ<br>View | Status<br>Active<br>Transaction History<br>or stop issued che<br>est Cheque Book<br>Mini Statement | Available Balance<br>Total: MUR |   |

- 4. You need to select the account for which you are requesting a Cheque Book
- 5. Choose the number of Cheques required.
- 6. You need to select the account from which the service charge will be debited.

- 7. Click on the **Continue** button.
- 8. Enter the OTP sent to your mobile and email address registered with the Bank.
- 9. Click on **Submit** button.

| New Request Details                                | Prev                          | view and Confirm                         |                                | Summary                      |
|----------------------------------------------------|-------------------------------|------------------------------------------|--------------------------------|------------------------------|
|                                                    |                               |                                          |                                | * Indicates Mandatory Fields |
| New Request                                        |                               |                                          |                                |                              |
|                                                    | Account*                      | Salary Account(M                         | IUR) - 🖂 4                     |                              |
|                                                    | ,                             | Available Balance                        | MUR                            | -                            |
| Nur                                                | mber of Cheques*              | Select                                   | 5                              |                              |
| Tra                                                | nsaction Remarks              |                                          |                                |                              |
|                                                    |                               |                                          |                                |                              |
| Debit Service                                      | Charge Account*               | Select                                   | 6                              |                              |
|                                                    | Note: You will b<br>the Chequ | e notified on you<br>le Book is ready to | r registered Mob<br>o collect. | ile No. and Email Id when    |
| Confirmation Details 8<br>One Time Password (OTP)* |                               | Resend OTP                               | Submit                         | Back Continue                |

#### VIEW MINI STATEMENT

The View Mini Statement option allows you to view the last 5 transactions on your account.

- 1. Under My Accounts click on Current & Savings.
- 2. Click the Actions button.
- 3. Select View Mini Statement option.
- 4. The last 5 transactions on your account will be displayed on the screen.

| View Mini Statement                                              |                                                               | ×                    |
|------------------------------------------------------------------|---------------------------------------------------------------|----------------------|
| Balance Details<br>Available Balance: MUR<br>Ledger Balance: MUR | Effective Available Balance: MUR<br>Unclear Balance: MUR 0.00 |                      |
| Transactions List: Account(MUR) -                                | 1                                                             |                      |
| Date Instrument ID Description                                   | Amount (MUR)                                                  | <u>Balance (MUR)</u> |
| 29/07/2019<br>Test Purchase                                      | -1,200.00                                                     | 1,830.21             |

#### VIEW STOPPED CHEQUE

The View Stopped cheque option allows you to view the Cheques that have been stopped or cancelled.

- 1. Under My Accounts click on Current & Savings.
- 2. Click the **Actions** button.
- 3. Select View Stopped Cheque option.
- 4. You can either search by query on a Cheque Book or Query on issued Cheques.
- 5. You need to fill in required information.
- 6. Click on **Search** button to display the requested information.

|                                                      | Current and Savings List            |                                                                                                    |                           |                   |  |  |  |
|------------------------------------------------------|-------------------------------------|----------------------------------------------------------------------------------------------------|---------------------------|-------------------|--|--|--|
|                                                      | Account Nur                         | nber Account Type                                                                                                    | Status                    | Available Balance |  |  |  |
|                                                      | 00000001111                         | Savings                                                                                                    | Active                    | Total: MUR 2      |  |  |  |
| Current and Savings List                             |                                     |                                                                                                    |                           |                   |  |  |  |
| Account Number Account Type Status Available Balance |                                     |                                                                                                    |                           |                   |  |  |  |
|                                                      | Savings                             | Active                                                                                                    | Total: MUR                | =                 |  |  |  |
| Download:                                            | y Account                           | View Transaction History<br>View or stop issued che<br>Request Cheque Book<br>View Mini Statement<br>View Stopped Cheques | View clearing instruments |                   |  |  |  |
|                                                      | Search Criteria                     |                                                                                                    |                           |                   |  |  |  |
| Query on Cheque Book                                 |                                     |                                                                                                    |                           |                   |  |  |  |
|                                                      | From Date (dd/MM/yy                 | yy)                                                                                                    | To Date (dd/MM/)          | уууу)             |  |  |  |
| Query on Issued Cheques                              |                                     |                                                                                                    |                           |                   |  |  |  |
| (Query on 1 or more Criteria)                        |                                     |                                                                                                    |                           |                   |  |  |  |
|                                                      | Cheque Number From Cheque Number To |                                                                                                    |                           |                   |  |  |  |
|                                                      | Cheque Status All                   |                                                                                                    |                           |                   |  |  |  |
|                                                      |                                     |                                                                                                    |                           | Back Clear Search |  |  |  |
#### VIEW CLEARING INSTRUMENTS

The View Clearing instruments option allows you to view all the Cheques that are in clearance.

- 1. Under My Accounts click on Current & Savings.
- 2. Click the **Actions** button.
- 3. Select View clearing instruments option.
- 4. You need to fill in required information.
- 5. Click on **Search** button to display the requested information.

| Current and S            | avings Lis | it                 |                           |                   |
|--------------------------|------------|--------------------|---------------------------|-------------------|
| Acco                     | int Number | Account Type       | Status                    | Available Balance |
| 000000                   | 01111      | Savings            | Active                    | Total: MUR 2      |
| Current and Savings List |            |                    |                           | Die: M            |
| Account Number Acco      | unt Type   | Status             | Available Balance         |                   |
| s                        | avings     | Active             | Total: MUR                | =                 |
| Salary Account           | View       | Transaction His 3  | View clearing instruments |                   |
| Download: 📑 🏂 啃          | View       | or stop issued che |                           |                   |
|                          | Requ       | est Cheque Book    |                           |                   |
|                          | View       | Mini Statement     |                           |                   |
|                          | View       | Stopped Cheques    |                           |                   |

| Value Date From (do | l/MM/yyyy) | Value Date To (dd/ | ММ/уууу) |
|---------------------|------------|--------------------|----------|
| 17/06/2019          | 8          | 05/08/2019         | 8        |
| Transaction Status  |            |                    |          |
|                     |            |                    |          |

## PAYMENTS

Payments allows you to do both local and international payments and access the below functionalities:

- 1. Within Bank Fund Transfer
- 2. Local Payment (Express and Standard payments)
- 3. Add Beneficiary
- 4. Initiate an International Transfer (SWIFT)
- 5. One Off Payment
- 6. MRA Payment
- 7. Credit Card Payment
- 8. Transaction Support Services
  - View Beneficiary Details
  - View Approval Queue
  - Manage Templates
  - View All Requests
- 9. Prepaid Card Loading

| BANK ONE     Main Menu                   |   |
|------------------------------------------|---|
| Payments                                 |   |
|                                          |   |
| WITNIN BANK FUNd Transfer                |   |
| Local Payment                            |   |
| Add Beneficiary                          |   |
| Initiate International Transfers (SWIFT) |   |
| One-Off Payment                          |   |
| MRA Payment                              |   |
| Credit Card Payment                      |   |
| Transaction Support Services             | ۲ |
| PrePaid Card Load                        |   |

#### WITHIN BANK FUND TRANSFER

The "Within Bank Transfer" option allows you to initiate an instant transfer between any of your Bank One accounts as well as a third party account held at the bank.

- 1. Under Payments click on Within Bank Fund Transfer.
- 2. Select the frequency of the payment from **the frequency type** dropdown. *(either One Time or Recurring)*
- 3. Select the date from the Transaction date field.

| BANK ONE<br>Main Menu       |  |
|-----------------------------|--|
| Payments                    |  |
| Within Bank Fund Transfer 1 |  |
| Local Payment               |  |
| Add Beneficiary             |  |

| Transaction Details         | Prev             | iew and | )<br>Confirm |           | Ş            | Summary        |        |
|-----------------------------|------------------|---------|--------------|-----------|--------------|----------------|--------|
| Set Transaction Date & Free | quency           |         |              |           | * Indica     | ates Mandatory | Fields |
| Frequence                   | y Type*          | One Tir | ne           | $\odot$   | 2            |                |        |
| 3 Transaction Date (dd/MM   | <b>//yyyy)</b> * | 05/08/  | 2019         | 9         |              |                |        |
| Make a Transaction From     |                  |         | Set Transa   | action Da | ite & Freque | ncy            |        |
|                             | From*            | Select  |              | 2         | Frequency Ty | De* One Time   |        |

- 4. Choose the account from which you want to make the transfer.
- 5. Select the beneficiary from the **Beneficiary Type** dropdown.

| Make a Transaction From                                                   |                                                                                                   |
|---------------------------------------------------------------------------|---------------------------------------------------------------------------------------------------|
| 4 From                                                                    | Select 🗸                                                                                          |
|                                                                           |                                                                                                   |
|                                                                           |                                                                                                   |
| Make a Transaction To                                                     |                                                                                                   |
| 5 Beneficiary Type                                                        | Select                                                                                            |
|                                                                           |                                                                                                   |
| Amount                                                                    | MUR 🗸                                                                                             |
|                                                                           | Check Counter Rate                                                                                |
| Use International Transfe                                                 | r (SWIFT) menu for foreign currency transfer.                                                     |
| For cross currency transa<br>business day. The rates a<br>without notice. | ctions, settlement may be executed on the next<br>re indicative only and can be subject to change |
|                                                                           |                                                                                                   |
| Other Details                                                             |                                                                                                   |
| Remarks                                                                   |                                                                                                   |

6. Select either **My Accounts in Home Bank** or **Personal Payees** from the **Beneficiary Type** dropdown. (*Note: My Accounts in Home Bank are your accounts at Bank One. Personal Payees need to be registered in Add Beneficiary sub module*)

| Beneficiary Type          | Select                                   | ~                                                        |
|---------------------------|------------------------------------------|----------------------------------------------------------|
| Amount                    | Select                                   |                                                          |
| 6                         | My Accounts in Hom<br>Bank               | ne                                                       |
| Use International Transfe | Personal Payees                          | rency transfer.                                          |
|                           | Amount<br>6<br>Use International Transfe | Amount<br>6<br>Use International Transfe Personal Payees |

- 7. Enter the currency and amount you want to transfer.
- 8. Add any remarks in the **Remarks** field.
- 9. Click on the **Continue** button.
- 10. To confirm your transaction, enter the OTP sent to your mobile number and email address registered with the Bank.
- 11. Click on **Submit** button to complete transaction.

| Make a Transaction From                                                                |                                                                                                    |
|----------------------------------------------------------------------------------------|----------------------------------------------------------------------------------------------------|
| From*                                                                                  | Select                                                                                                    |
|                                                                                        |                                                                                                    |
|                                                                                        |                                                                                                    |
| Make a Transaction To                                                                  |                                                                                                    |
| Beneficiary Type                                                                       | Select                                                                                                    |
| 7 Amount*                                                                              | MUR<br>Check Counter Rate                                                                                                    |
| Use International Transfer<br>For cross currency transac<br>business day. The rates ar | (SWIFT) menu for foreign currency transfer.<br>tions, settlement may be executed on the next<br>e indicative only and can be subject to change |
| without notice.<br>Other Details                                                       |                                                                                                    |
| 8 Remarks*                                                                             |                                                                                                    |

## LOCAL PAYMENT

Local Payment option allows you to make payments to any local bank.

- 1. Under Payments click on Local Payment.
- 2. Select the frequency of the payment from **the frequency type** dropdown. (*either One Time or Recurring*)
- 3. Select the date from the Transaction date field.
- 4. Choose the account from which you want to make the transfer.
- 5. Select the payee from the **Personal Payee** dropdown. (*Personal Payees need to be registered in Add Beneficiary sub module*)

| BANK ONE                  |
|---------------------------|
| 🔇 Main Menu               |
| Payments<br>—             |
|                           |
| Within Bank Fund Transfer |
| Local Payment <b>1</b>    |
| Add Beneficiary           |

6. Enter the amount you want to transfer.

| × ·                              | -0                        |                              |
|----------------------------------|---------------------------|------------------------------|
| Transaction Details Pr           | eview and Confirm         | Summary                      |
|                                  |                           | * Indicates Mandatory Fields |
| Set Transaction Date & Frequence | У                         |                              |
| Frequency Type                   | One Time                  | 2                            |
| Transaction Date (dd/MM/yyyy)    | 31/07/2019                | 3                            |
| Make a Transaction From          | Salary Account(MUR) - MUR | 4                            |
| Make a Transaction To            |                           |                              |
| Personal Payees*                 | Select 🗸                  | 5                            |
| Amount                           | MUR 6                     |                              |
|                                  | Check Counter Rate        |                              |

- 7. Select the type of network for the transaction. (either Express or Standard)
- 8. Add any remarks in the **Remarks** field.
- 9. Click on the Continue button.
- 10. To confirm your transaction enter the OTP sent to your mobile number and email address registered with the Bank.
- 11. Click on **Submit** button to complete transaction.

|               | Use International Transfer (<br>For cross currency transact<br>business day. The rates are<br>without notice. | SWIFT) menu for foreign curren<br>ions, settlement may be execu<br>indicative only and can be sub | ncy transfer.<br>ted on the next<br>ject to change |          |
|---------------|----------------------------------------------------------------------------------------------------|---------------------------------------------------------------------------------------------------|----------------------------------------------------|----------|
| Other Details |                                                                                                    |                                                                                                   |                                                    |          |
|               | Network                                                                                                    | Select                                                                                            | <ul><li>✓ 7</li></ul>                              |          |
|               |                                                                                                    | View Applicable Networks                                                                          |                                                    |          |
|               | 8 Remarks*                                                                                                    |                                                                                                   |                                                    |          |
|               |                                                                                                    |                                                                                                   |                                                    | 9        |
|               |                                                                                                    | Reset ACTIONS                                                                                     | Add New Entry                                      | Continue |

#### ADD BENEFICIARY

The Add Beneficiary option allows you to create personal payees. Personal payees need to be created prior effecting transactions to local banks.

- 1. Under Payments click on Add Beneficiary.
- 2. Enter the name of the payee.
- 3. Enter the nickname of the payee.
- 4. Enter the account number.
- 5. Confirm the account number.
- 6. Select the beneficiary bank form the dropdown.
- 7. Click on the continue button.
- 8. To confirm your transaction enter the OTP sent to your mobile number and email address registered with the Bank.
- Main Menu
  Payments
  Within Bank Fund Transfer
  Local Payment
  Add Beneficiary

9. Click on **Submit** button to complete transaction.

| Beneficiary Details        | Preview and Confirm | Summary                     |
|----------------------------|---------------------|-----------------------------|
|                            |                     | * Indicates Mandatory Field |
| Beneficiary Details        | _                   |                             |
| 2                          | Name*               | $\supset$                   |
|                            | Nickname*           | 3                           |
|                            |                     |                             |
| Account Details            |                     |                             |
|                            | Int Number*         |                             |
| 4. Accou                   |                     |                             |
| 4 Accou                    | int Number*         |                             |
| 4 Accou<br>5 Confirm Accou | int Number*         | 5                           |

## INITIATE INTERNATIONAL TRANSFERS (SWIFT)

- 1. Under Payments click on Initiate International Transfers (SWIFT).
- 2. Select the frequency of the payment from **the frequency type** dropdown. *(either One Time or Recurring)*
- 3. Select the date from the Transaction date field.

| BANK ONE                                 |                                 |                  |                              |
|------------------------------------------|---------------------------------|------------------|------------------------------|
| 🔇 Main Menu                              |                                 |                  |                              |
| Payments                                 | <u>~</u>                        | -0               |                              |
|                                          | Transaction Details Prev        | riew and Confirm | Summary                      |
| Within Bank Fund Transfer                |                                 |                  |                              |
| Local Payment                            | et Transaction Date & Frequency |                  | * Indicates Mandatory Fields |
| Add Beneficiary                          | Frequency Type*                 | One Time         | <ul><li>✓ 2</li></ul>        |
| Initiate International Transfers (SWIFT) | Transaction Date (dd,MMM,yyyy)* | 07,Mar,2019      | 3                            |
| One-Off Payment                          |                                 |                  |                              |

- 4. Select the account number from which you will do the transfer.
- 5. Select Beneficiary Type. (Beneficiary can either be an Ad hoc personal Payee or a personal payee)

| Make a Transactio | on From          |        |              |         |
|-------------------|------------------|--------|--------------|---------|
|                   | 4 From           | Select |              | $\odot$ |
|                   |                  |        |              |         |
| Make a Transactio | on To            |        |              |         |
| 5                 | Beneficiary Type | Select |              | $\odot$ |
|                   | Charge Details   |        |              | BEN     |
|                   | Amount           | MUR    | $\odot$ (    |         |
|                   |                  | Check  | Counter Rate |         |

#### SELECTING AD HOC PERSONAL PAYEE

Enter the Ad hoc Payee Name.

Enter the Account Number.

Confirm the Account Number.

Select the Network and Bank Identifier.

Tick the Add to personal payee List checkbox if you want to add the beneficiary in your personal payee list for future transactions.

| Make a Transaction To                                                                               |
|----------------------------------------------------------------------------------------------------|
| Beneficiary Type Ad hoc Personal Payee                                                              |
| 2 Ad hoc Payee Name*                                                                                |
| 3 Account Number*                                                                                   |
| Confirm Account Number*                                                                             |
| International Bank Account Number<br>(Please select if IBAN is entered in the Account Number field) |
| 4 Network and Bank Identifier SWI                                                                   |
| Select                                                                                              |
| 5 Add to Personal Payee List                                                                        |

- 6. After choosing the beneficiary type, choose the charge details. (OUR you bear the charges; SHA you and the Beneficiary share the charges; BEN the beneficiary share the charges)
- 7. Enter the address of the beneficiary.
- 8. Choose the country.
- 9. Select the currency and enter the amount.

| Charge Details   | OUR SHA BEN 6      |
|------------------|--------------------|
| Address (Line 1) |                    |
| Address (Line 2) |                    |
| Address (Line 3) | 7                  |
| City             |                    |
| Zip Code (       |                    |
| State            | LookUp             |
| Country          | Select Select      |
| Amount∗          | MUR 9              |
|                  | Check Counter Rate |

- 10. Enter the transaction purpose.
- 11. Click on the continue button.
- 12. To confirm your transaction enter the OTP sent to your mobile number and email address registered with the Bank.
- 13. Click on **Submit** button to complete transaction.

| Other Details            |                          |
|--------------------------|--------------------------|
| Transaction Purpose*     | 10                       |
| Intermediary Bank Search | Lookup                   |
| Intermediary Bank Name   |                          |
| Intermediary Branch      |                          |
| Address                  |                          |
| City and Zip Code        |                          |
| Country                  |                          |
| Bank Clearing Code       |                          |
|                          | 11                       |
|                          | Reset ACTIONS - Continue |

#### **ONE-OFF PAYMENT**

This option allows you to effect a payment to someone not on your beneficiary list.

| 1. Under Payments clicl                                | k on One – Off Payme                             | nt.                          | BANK ONE                                 |
|--------------------------------------------------------|--------------------------------------------------|------------------------------|------------------------------------------|
| 2. Select the frequency dropdown. <i>(either One</i> ) | of the payment from<br><i>Time or Recurring)</i> | the frequency type           | 🔇 Main Menu                              |
| 3. Select the date from                                | the Transaction date                             | field.                       | Payments<br>▼                            |
|                                                        |                                                  |                              | Within Bank Fund Transfer                |
|                                                        |                                                  |                              | Local Payment                            |
|                                                        | $\square$                                        |                              | Add Beneficiary                          |
| Transaction Details Previ                              | iew and Confirm                                  | Summary                      | Initiate International Transfers (SWIFT) |
|                                                        |                                                  | * Indicates Mandatory Fields | One-Off Payment 1                        |
| Set Transaction Date & Frequency                       |                                                  |                              |                                          |
| Frequency Type*                                        | One Time                                         | <ul><li>✓ 2</li></ul>        |                                          |
| Transaction Date (dd,MMM,yyyy)*                        | 07,Mar,2019                                      | 3                            |                                          |

- 4. Enter the Ad hoc Payee Name.
- 5. Enter the account number.
- 6. Confirm the account number.

| Make a Transaction To   |   |
|-------------------------|---|
| Ad hoc Payee Name*      | 4 |
| 5 Account Number*       |   |
| Confirm Account Number* | 6 |
|                         |   |

- 7. Select the counterparty bank. (either Bank One or Another Bank)
- 8. Select the currency and enter the amount.

| Make a Transaction To                                                                               |
|----------------------------------------------------------------------------------------------------|
| Ad hoc Payee Name*                                                                                  |
| Account Number*                                                                                     |
| Confirm Account Number*                                                                             |
| International Bank Account Number<br>(Please select if IBAN is entered in the Account Number field) |
| Counterparty Bank* Select                                                                           |
| Network and Bank Identifier Select                                                                  |
| Account Type Bank One                                                                               |
| Add to Personal Payee List                                                                          |
| Amount* MUR >                                                                                       |
| Check Counter Rate                                                                                  |

- 9. Click on the continue button.
- 10. To confirm your transaction, enter the OTP sent to your mobile number and email address registered with the Bank.
- 11. Click on **Submit** button to complete transaction.

| Other Details |                                       |
|---------------|---------------------------------------|
| Network       | Select                                |
|               | View Applicable Networks              |
| Pamarkat      |                                       |
| Reliars.      | 9                                     |
|               |                                       |
|               | Reset ACTIONS  Add New Entry Continue |

#### **MRA PAYMENT**

- 1. Under Payments click MRA Payment.
- 2. Select the date from the Transaction date field.
- 3. Choose the account from which you want to make the transfer.
- 4. Enter the unregistered Payee.
- 5. Enter the amount
- 6. Enter the Tax Account number.
- 7. Enter the remarks.
- 8. Click on the continue button.
- 9. To confirm your transaction, enter the OTP sent to your mobile number and email address registered with the Bank.
- 10. Click on **Submit** button to complete transaction.

|        | BANK ONE       Main Menu                 |
|--------|------------------------------------------|
| nsfer. | Payments<br>V                            |
|        | Within Bank Fund Transfer                |
|        | Local Payment                            |
|        | Add Beneficiary                          |
| obile  | Initiate International Transfers (SWIFT) |
|        | MRA Payment 1                            |
|        |                                          |

| Transaction Details Preview and Confirm                                                              | Summary                                                                                                    |                                                                                                    |    |
|----------------------------------------------------------------------------------------------------|----------------------------------------------------------------------------------------------------|----------------------------------------------------------------------------------------------------|----|
| Set Transaction Date & Frequency         2       Transaction Date (dd,MMM,yyyy)*         07,Mar,2019 | * Indicates Mandatory Fields                                                                                                    |                                                                                                    |    |
| Make a Transaction From<br>3 From* Select                                                            | 5 Amount*                                                                                                    | MUR<br>Check Counter Rate                                                                                                    |    |
| Make a Transaction To<br>4. Unregistered Payee*                                                      | Tax Account Number<br>Use International Transfer<br>For cross currency transac<br>business day. The rates ar<br>without notice. | (SWIF1) menu for foreign currency transfer.<br>ctions, settlement may be executed on the next<br>re indicative only and can be subject to change |    |
|                                                                                                    | Other Details<br>Remarks*                                                                                                    | 7                                                                                                    |    |
|                                                                                                    |                                                                                                    | Reset ACTIONS  Continu                                                                                                    | Je |

#### CREDIT CARD PAYMENT

- 1. Under Payments click on Credit Card Payment.
- 2. Select the date from the Transaction date field.
- 3. Choose the account from which you want to make the transfer.
- 4. Select the type of card. (other card option allows you to pay for a third-party Bank One credit card; personal card allows you to make payment on your own credit card)
- 5. Enter the amount.
- 6. Enter the remarks.
- 7. Click on the continue button.
- 8. To confirm your transaction, enter the OTP sent to your mobile number and email address registered with the Bank.
- 9. Click on **Submit** button to complete transaction.

|                                  |                    |                 | Development |
|----------------------------------|--------------------|-----------------|-------------|
| Set Transaction Date & Frequency |                    |                 | iu rayment  |
| 2 Transaction Date (dd/MM/yyyy)* | 13/08/2019         | $\sim$          |             |
|                                  |                    |                 |             |
| Make a Transaction From          |                    |                 |             |
| From*                            | Select             | 3               |             |
|                                  |                    |                 |             |
| Make a Transaction To            |                    |                 |             |
| Type of Card :                   | Select             |                 |             |
| Amount*                          | MUR                | 5               |             |
|                                  | Check Counter Rate | _               |             |
|                                  |                    |                 |             |
| Other Details                    |                    |                 |             |
| Remarks*                         |                    | 6               |             |
|                                  |                    |                 | 7           |
|                                  |                    | Reset ACTIONS - | Continue    |
|                                  |                    |                 |             |

BANK

Payments

Local Payment

Add Beneficiary

One-Off Payment

MRA Payment

Initiate International Tr

s (SWIFT)

1

( Main Menu

Within Bank Fund Transfer

0

### TRANSACTION SUPPORT SERVICES

This option allows you to establish payment templates and maintain beneficiaries.

- 1. Under Payments click on Transaction Support Services.
- 2. You can perform below activities;
  - View Beneficiary Details allows you to view the detail of all your beneficiaries.
  - View Approval Queue —allows you to view the approval status of payments mainly for joint account holder.
  - **Manage Templates** allows you to edit or delete any template created for a particular transaction.
  - **View All Requests** -display all the payment transactions already effected.

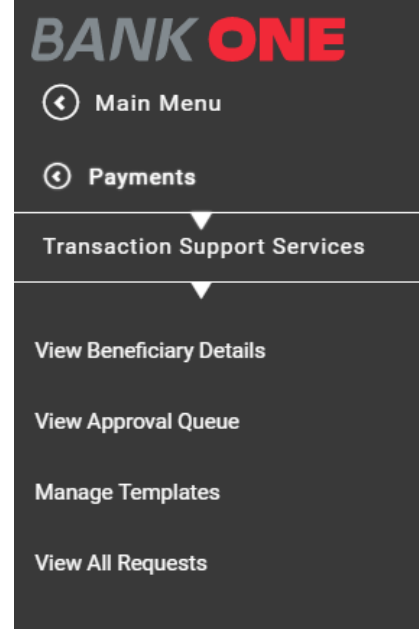

#### LOADING OF PREPAID CARD

This option allows you to load your prepaid card.

- 1. Under Payments click Prepaid Card Load.
- 2. Select the date from the Transaction date field.
- 3. Choose the account from which you want to make the transfer.
- 4. Select the type of card. (other card option allows you to pay for a third-party Bank One credit card; personal card allows you to make payment on your own credit card)
- 5. Enter the card number in the card field.
- 6. Enter the amount.
- 7. Enter the remarks.

|     | 8. Click on the continue button.                                                                                                    | BANK ONE                                 |
|-----|----------------------------------------------------------------------------------------------------|------------------------------------------|
|     | <ol><li>To confirm your transaction, enter the OTP sent to your<br/>mobile number and email address registered with the Bank.</li></ol> | 🔇 Main Menu                              |
|     | 10. Click on <b>Culturit</b> button to complete transaction                                                                             | Payments<br>—                            |
|     | TO. Click on <b>Submit</b> button to complete transaction.                                                                              | Within Bank Fund Transfer                |
|     |                                                                                                    | Local Payment                            |
|     |                                                                                                    | Add Beneficiary                          |
|     | * Indicates Man                                                                                                    | Initiate International Transfers (SWIFT) |
|     | Set Transaction Date & Frequency                                                                                                    | One-Off Payment                          |
|     | 2 Transaction Date (dd/MM/yyyy)*                                                                                                    | MRA Payment                              |
|     |                                                                                                    | Credit Card Payment                      |
|     | Make a Transaction From                                                                                                    | Transaction Support Services             |
|     | 3 From*                                                                                                    | PrePaid Card Load                        |
| .00 |                                                                                                    |                                          |
|     | Make a Transaction To                                                                                                    |                                          |
|     | 4. Type of Card : Personal Card                                                                                                    |                                          |
|     | 5 Card* Select LookUp<br>Other Card                                                                                                    |                                          |
|     | 6 Amount <sup>e</sup><br>Personal Card                                                                                                  |                                          |
|     | Other Details                                                                                                    |                                          |
|     | Remarks*                                                                                                    | 8                                        |
|     | Reset ACTIONS -                                                                                                    | Continue                                 |

## **RECHARGE YOUR MOBILE**

This option allows you to recharge your mobile instantly.

- 1. Under the burger menu click on Recharge your Mobile.
- 2. Enter the mobile number.
- 3. Choose the service provider from the dropdown.
- 4. Choose the recharge mode.
- 5. Enter the amount
- 6. Choose the account from which you want to make the transaction
- 7. Click on the continue button.
- 8. To confirm your transaction, enter the OTP sent to your mobile number and email address registered with the Bank.
- 9. Click on **Submit** button to complete transaction.

| BANK ONE                |   |
|-------------------------|---|
| Dashboard               |   |
| My Accounts             | ► |
| Payments                | ► |
| Recharge Your Mobile    |   |
| General Services        | ► |
| My Investment Portfolio |   |
| My Budget & Goals       | ► |
| Finance Calculator      |   |

| Prepaid Mobile Recharge |                         |           | Finance Calculator |
|-------------------------|-------------------------|-----------|--------------------|
| 2 Mobile Number*        |                         | $\supset$ |                    |
| Service Provider*       | Select                  | 3         |                    |
| 4 Recharge Mode*        | Select                  |           |                    |
| Amount*                 | MUR 5                   |           |                    |
| 6 Debit Account*        | Salary Account(MUR) - 🗸 |           |                    |
|                         | Available Balance : MUR |           | 7                  |
|                         |                         |           | Continue           |

# **GENERAL SERVICES**

This option allows you to request for services such as

- 1. Apply for a New Credit Card
- 2. Change the Credit Card Limit
- 3. Block card (Debit, Credit and Prepaid)
- 4. Open an account
- 5. Request for a New Chequebook
- 6. Stop a Cheque
- 7. Request for a new Standing Order
- 8. Cancel a Standing Order
- 9. Open a new Fixed deposit
- 10. Renew a fixed deposit
- 11. SMS Top-up Registration
- 12. SMS Top-up Amendment
- 13. Request for a Debit Card
- 14. Make a loan request
- 15. Request for a change in Internet Banking Transaction Limit

### APPLY FOR A NEW CREDIT CARD

- 1. Under the Burger Menu click General Services.
- 2. Click on Services.
- 3. Select New Request.
- 4. Click on Credit Cards.
- 5. Select the option Application for a New Card.

| Request Categories                                |   |
|---------------------------------------------------|---|
| Request                                           |   |
| Request Type                                      |   |
| Credit Cards                                      | ^ |
| Application for a New Card 5<br>Change Card Limit |   |
| Current & Savings                                 | ~ |
| Fixed Deposits                                    | ~ |
| Other Services                                    | ~ |

- 6. Enter your first name.
- 7. Enter your last name.
- 8. Enter your date of birth.
- 9. Enter your mailing address.
- 10. Enter your income per month and occupation.
- 11. Choose the type of card you want.
- 12. Enter the name you want to emboss on the card.
- 13. Set your settlement percentage.
- 14. Select the account to debit the service charge.

- 15. Select the currency.
- 16. Click on the continue button.
- 17. To confirm your transaction, enter the OTP sent to your mobile number and email address registered with the Bank.
- 18. Click on **Submit** button to complete transaction.

| Application for a New Card        |               |               |
|-----------------------------------|---------------|---------------|
| First Name*                       |               | 6             |
| Middle Name                       |               |               |
| Last Name*                        |               | 7             |
| 8 Date of Birth (dd/MM/yyyy)*     |               | $\sim$        |
| Mailing Address*                  |               | 9             |
|                                   |               |               |
|                                   |               |               |
|                                   |               |               |
| Phone Number                      |               |               |
| Email Address                     |               |               |
| Income (Par Month)*               | Select        |               |
|                                   | Select        | 10            |
| Occupation*                       | Vice Pueineen |               |
| Type of Card*                     | visa business |               |
| 12 Embossed Name*                 |               | 12            |
| Settlement in Percentage Monthly* | Select        |               |
| Debit Service Charge Account*     | Select        |               |
| 15 Currency*                      | MUR           | 16            |
|                                   |               | Back Continue |

#### APPLY FOR A NEW CREDIT CARD LIMIT.

- 1. Under the Burger Menu click General Services.
- 2. Click on Services.
- 3. Select New Request.
- 4. Click on Credit Cards.
- 5. Select the option Change Card limit.
- 6. Enter your customer ID.
- 7. Enter your card number.
- 8. Enter the new card limit.
- 9. Select the type of limit.
- 10. Click on the Submit to Relationship Manager button to complete the process.

| Request Categories                           |                      |        |                   |                     |
|----------------------------------------------|----------------------|--------|-------------------|---------------------|
| Request                                      | Search               |        |                   |                     |
| Request Type                                 |                      |        |                   |                     |
| Credit Cards                                 |                      |        |                   |                     |
| Application for a New Card Change Card Limit |                      |        |                   | ,                   |
| Change Card Limit 5                          | Customer ID :*       | Select | 6                 |                     |
|                                              | 7 Card Number :*     | Select | $\checkmark$      |                     |
|                                              | Current Card Limit : |        |                   |                     |
|                                              | New Card Limit :*    |        | 8                 |                     |
|                                              | 9 Type of Limit :*   | Select | $\checkmark$      | 10                  |
|                                              |                      |        |                   | TO                  |
|                                              |                      |        | Back Submit to Re | elationship Manager |

## BLOCK A CARD (DEBIT, CREDIT AND PREPAID)

- 1. Under the Burger Menu click General Services.
- 2. Click on Services.
- 3. Select New Request.
- 4. Click on Current and Savings.
- 5. Select Block card (Debit, Credit and Prepaid).
- 6. Enter your customer Id.
- 7. Enter the Card Type required.
- 8. Enter your Card number.
- 9. Enter the reason for blocking the card.
- 10. Click on the continue button.

| Request Type   Credit Cards   Current & Savings   Block Card (Debit, Credit and Prepaid)   Open an Account   Request New Cheque Book   Stop Cheque   New Standing Order   Cancel Standing Order                             |                                        |   |
|----------------------------------------------------------------------------------------------------|----------------------------------------|---|
| Credit Cards  Current & Savings Block Card (Debit, Credit and Prepaid) Open an Account Request New Cheque Book Stop Cheque New Standing Order Cancel Standing Order                                                         | Request Type                           |   |
| Current & Savings<br>Block Card (Debit, Credit and Prepaid) Open an Account Request New Cheque Book Stop Cheque New Standing Order Cancel Standing Order                                                                    | Credit Cards                           |   |
| Block Card (Debit, Credit and Prepaid)       5         Open an Account       1         Request New Cheque Book       1         Stop Cheque       1         New Standing Order       1         Cancel Standing Order       1 | Current & Savings                      | _ |
| Open an Account<br>Request New Cheque Book<br>Stop Cheque<br>New Standing Order<br>Cancel Standing Order                                                                                                    | Block Card (Debit, Credit and Prepaid) | 5 |
| Request New Cheque Book<br>Stop Cheque<br>New Standing Order<br>Cancel Standing Order                                                                                                    | Open an Account                        |   |
| Stop Cheque<br>New Standing Order<br>Cancel Standing Order                                                                                                    | Request New Cheque Book                |   |
| New Standing Order<br>Cancel Standing Order                                                                                                    | Stop Cheque                            |   |
| Cancel Standing Order                                                                                                    | New Standing Order                     |   |
|                                                                                                    | Cancel Standing Order                  |   |

- 11. To confirm your transaction, enter the OTP sent to your mobile number and email address registered with the Bank.
- 12. Click on **Submit** button to complete transaction.

| Block Card               |        |              |      | 1        |
|--------------------------|--------|--------------|------|----------|
| Customer ID :*           | Select | 6            |      |          |
| 7 Card Type :*           | Select | $\checkmark$ |      |          |
| Card Number :*           | Select | 8            |      |          |
| 9 Reason for Blocking :* | Select | $\sim$       |      | 10       |
|                          |        |              | Back | Continue |

#### **OPEN AN ACCOUNT**

- 1. Under the Burger Menu click General Services.
- 2. Click on Services.
- 3. Select New Request.
- 4. Click on Current and Savings.
- 5. Select open an account.
- 6. Enter the Processing date.
- 7. Set the minimum opening amount.
- 8. Select the debit account.
- 9. Select the account type.
- 10. Select the account currency.
- 11. Enter any remarks in the remarks field.
- 12. Click on the Submit to relationship Manager button to complete the process.

| Request Type                           |   |
|----------------------------------------|---|
| Credit Cards                           | ~ |
| Current & Savings                      | ^ |
| Block Card (Debit, Credit and Prepaid) |   |
| Open an Account 5                      |   |
| Request New Cheque Book                |   |
| Stop Cheque                            |   |
| New Standing Order                     |   |
| Cancel Standing Order                  |   |

| Open an Account                 |         |        |                         |                                |
|---------------------------------|---------|--------|-------------------------|--------------------------------|
| Account Preferences             |         |        |                         |                                |
| 6 Processing Date (dd/MM/yyyy)* |         |        | $\checkmark$            | View Product Details           |
| Minimum Opening Amount*         | INR     | $\sim$ |                         | 7                              |
| 8 Debit Account*                | Select  |        | $\checkmark$            |                                |
| Account Type*                   | Current |        | $\overline{\mathbf{v}}$ | 9                              |
| 10 Account Currency*            | MUR     |        | $\sim$                  |                                |
| Personal and Contact Details    |         |        |                         |                                |
| Name                            |         |        |                         |                                |
| Taxpayer ID Number              |         |        |                         |                                |
| Phone No.1.                     |         |        |                         |                                |
| Phone No.2.                     |         |        |                         |                                |
| Fax No.1.                       |         |        |                         |                                |
| Fax No.2.                       |         |        |                         |                                |
| Email Address 2                 |         |        |                         |                                |
| Address                         |         |        |                         |                                |
| City                            |         |        |                         |                                |
| Zip Code                        |         |        |                         |                                |
| State                           | Rose H  | i      |                         | Lookup                         |
| Country*                        |         |        | $\sim$                  |                                |
|                                 |         |        |                         |                                |
| Remarks                         |         |        |                         |                                |
| 11 Remarks                      |         |        |                         | 12                             |
|                                 |         |        | _                       |                                |
|                                 |         |        | Back                    | Submit to Relationship Manager |

### **REQUEST NEW CHEQUE BOOK**

- 1. Under the Burger Menu click General Services.
- 2. Click on Services.
- 3. Select New Request.
- 4. Click on Current and Savings.
- 5. Select Request New Cheque Book.
- 6. Select the account for which you wish to have a cheque book.

| 7. Select the number of Cheques.                                                                                      | Request Type                                              |
|----------------------------------------------------------------------------------------------------|-----------------------------------------------------------|
| 8. Select the account from which you wish to debit the charges.                                                       | Credit Cards                                              |
| 9. Click on the continue button.                                                                                      | Current & Savings                                         |
| 10. To confirm your transaction, enter the OTP sent to your mobile number and email address registered with the Bank. | Block Card (Debit, Credit and Prepaid)<br>Open an Account |
| 11. Click on <b>Submit</b> button to complete transaction.                                                            | Request New Cheque Book 5                                 |
|                                                                                                    | Stop Cheque                                               |
|                                                                                                    | New Standing Order                                        |
| New Request                                                                                                    | Cancel Standing Order                                     |
| 6 Account* Select                                                                                                    | $\sim$                                                    |
| Number of Cheques* Select                                                                                             | 7                                                         |
| Transaction Remarks                                                                                                   |                                                           |
| Debit Service Charge Account* Select                                                                                  | 8                                                         |
| Note: You will be notified on your register<br>Cheque Book is ready to collect.                                       | ed Mobile No. and Email Id when the<br>9<br>Back Continue |

### **STOP CHEQUE**

- 1. Under the Burger Menu click General Services.
- 2. Click on Services.
- 3. Select New Request.
- 4. Click on Current and Savings.
- 5. Select Stop Cheque.
- 6. Tick the checkbox Stop Cheque if you want to cancel one cheque and select your account number.
- 7. Enter the cheque number.
- 8. Tick the checkbox Stop Multiple cheque if you want to cancel several cheque.
- 9. Enter the start and end cheque number.
- 10. Enter the reason for stopping.
- 11. Click on the continue button.
- 12. To confirm your transaction, enter the OTP sent to your mobile number and email address registered with the Bank.
- 13. Click on **Submit** button to complete transaction.

| Stop Cheque |                      |                                                          |           | _    |          |
|-------------|----------------------|----------------------------------------------------------|-----------|------|----------|
|             | Account*             | Select                                                   | 6         |      |          |
|             | 7 Cheque Number      | <ul> <li>Stop Cheque</li> <li>Stop Multiple C</li> </ul> | Cheques 8 |      |          |
|             | Start Cheque Number  |                                                          |           |      |          |
| 9           | End Cheque Number    |                                                          |           | _    |          |
|             | Reason for Stopping* | Select                                                   | <b>1</b>  | D    |          |
|             |                      |                                                          |           |      | 11       |
|             |                      |                                                          |           | Back | Continue |

| Request Type                           |
|----------------------------------------|
| Credit Cards                           |
| Current & Savings                      |
| Block Card (Debit, Credit and Prepaid) |
| Open an Account                        |
| Request New Cheque Book                |
| Stop Cheque 5                          |
| New Standing Order                     |
| Cancel Standing Order                  |

#### **NEW STANDING ORDER**

- 1. Under the Burger Menu click General Services.
- 2. Click on Services.
- 3. Select New Request.
- 4. Click on Current and Savings.
- 5. Select New Standing order.
- 6. Select your debit account number.
- 7. Enter the beneficiary name.
- 8. Enter the beneficiary account number.
- 9. Select the Beneficiary bank.
- 10. Select the currency and enter the amount.
- 11. Enter the payment start date.
- 12. Enter the payment frequency.
- 13. Enter the payment end date.
- 14. Enter the purpose.
- 15. Click on the continue button.
- 16. To confirm your transaction, enter the OTP sent to your mobile number and email address registered with the Bank.
- 17. Click on **Submit** button to complete transaction.

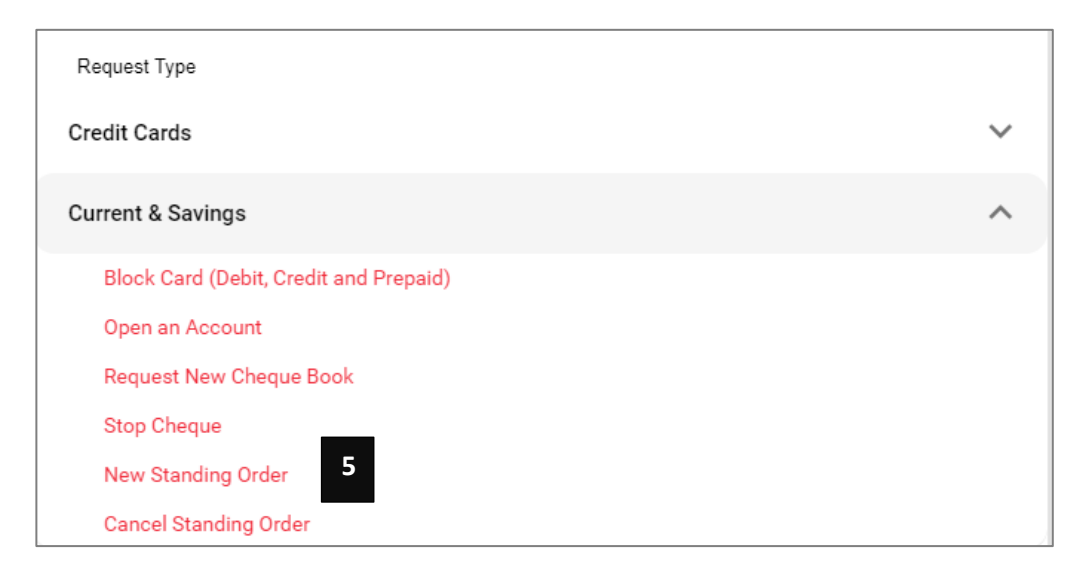

| Standing Instruction         |                   |                                  |
|------------------------------|-------------------|----------------------------------|
| Debit Account*               | Select            | 6                                |
| 7 Beneficiary Name*          |                   |                                  |
| Beneficiary Account Number*  |                   | 8                                |
| 9 Name of Beneficiarys Bank* | Select            | $\overline{\mathbf{O}}$          |
|                              | MUD               |                                  |
| Amount*                      | MOR               |                                  |
| 11 Payment Start Date*       |                   | $\mathbf{\mathbf{\overline{o}}}$ |
| Payment Frequency            | Select            | 212                              |
| 13 Payment End Date*         | Until Further Not | ice                              |
| (                            |                   | $\checkmark$                     |
| Purpose*                     |                   | 14                               |
|                              |                   | 15                               |
|                              |                   | Back Continue                    |

## CANCEL STANDING ORDER

- 1. Under the Burger Menu click General Services.
- 2. Click on Services.
- 3. Select New Request.
- 4. Click on Current and Savings.
- 5. Select Cancel Standing order.
- 6. Select the account number.
- 7. Enter the OTP sent to your registered mobile number and email address.
- 8. Click on continue button to complete the transaction.

#### **OPEN NEW FIXED DEPOSIT**

- 1. Under the Burger Menu click General Services.
- 2. Click on Services.
- 3. Select New Request.
- 4. Click on Fixed Deposit.
- 5. Select Open.
- 6. Enter the Deposit amount.
- 7. Enter the duration.
- 8. Select the account opening date.
- 9. Select the interest payment option.
- 10. Select the interest payout option.
- 11. Select the debit account.
- 12. Click on the continue button.
- 13. To confirm your transaction, enter the OTP sent to your mobile number and email address registered with the Bank.
- 14. Click on **Submit** button to complete transaction.

| Open Fixed Deposit Account           |            | indicates wandatory rields |
|--------------------------------------|------------|----------------------------|
| 6 Deposit Amount*                    | MUR 🗸      |                            |
| Duration*                            | Select     | <ul><li>✓ 7</li></ul>      |
| 8 Account Opening Date (dd/MM/yyyy)* | 12/08/2019 | $\checkmark$               |
| Interest Payment*                    |            | 9                          |
| 10 Interest Payout Option*           | Select     | $\checkmark$               |
| Debit Account*                       | Select     | <ul><li>✓ 11</li></ul>     |

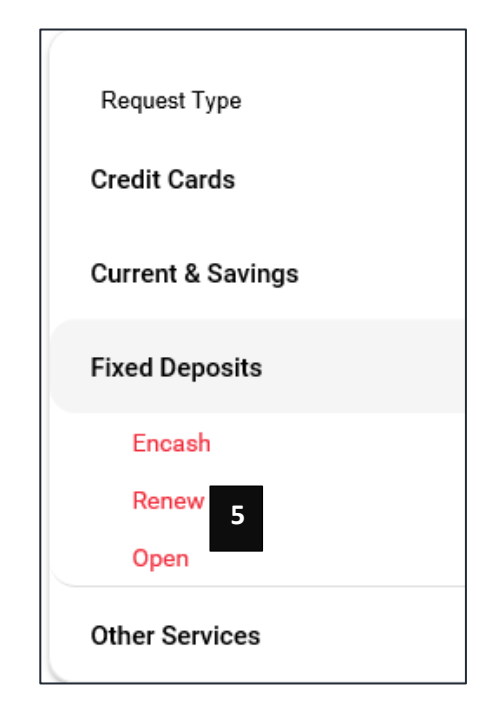

#### **RENEW FIXED DEPOSIT**

- 1. Under the Burger Menu click General Services.
- 2. Click on Services.
- 3. Select New Request.
- 4. Click on Fixed Deposit.
- 5. Select Renew.
- 6. Select the deposit account.
- 7. Select the renewal instructions
- 8. Enter the fixed deposit renewal period.
- 9. Click on the continue button.
- 10. To confirm your transaction, enter the OTP sent to your mobile number and email address registered with the Bank.
- 11. Click on **Submit** button to complete transaction.

| Request Type      |
|-------------------|
| Credit Cards      |
| Current & Savings |
|                   |
| Fixed Deposits    |
| Encash            |
| Renew 5           |
| Open              |
| Other Services    |

| Renew Fixed Deposit             |              | indicated Mandatory Fields |
|---------------------------------|--------------|----------------------------|
| 6 Deposit Account*              | Select       | View Details               |
| Renewal Instructions*           | Select       | $\overline{\mathbf{S}}$    |
|                                 | Select       | 7                          |
| 8 Fixed Deposit Renewal Period* | Contact Bank |                            |
| Remarks                         | Do Not Renew |                            |
|                                 | Renew        | 9                          |
|                                 |              | Back Continue              |
|                                 |              |                            |

### ENCASH FIXED DEPOSIT

- 1. Under the Burger Menu click General Services.
- 2. Click on Services.
- 3. Select New Request.
- 4. Click on Fixed Deposit.
- 5. Select Encash.
- 6. Select the deposit account.
- 7. Enter the amount to be encashed.
- 8. Select the account to transfer the amount.
- 9. Click on the continue button.
- 10. To confirm your transaction, enter the OTP sent to your mobile number and email address registered with the Bank.
- 11. Click on **Submit** button to complete transaction.

| Encash Fixed Deposit   |        |               |
|------------------------|--------|---------------|
| Account Details        |        |               |
| 6 Deposit Account*     | Select | View Details  |
| Breaking Details       |        |               |
| 7 Amount to be Broken* |        |               |
| Transfer Proceeds To   | Select | 8             |
|                        |        |               |
| Transaction Remarks    |        |               |
|                        |        | 9             |
|                        |        | Back Continue |

#### SMS TOP – UP REGISTRATION

- 1. Under the Burger Menu click General Services.
- 2. Click on Services.
- 3. Select New Request.
- 4. Click on other services.
- 5. Select SMS Top UP Registration.
- 6. Enter your Customer ID.
- 7. Enter your account number.
- 8. Enter your mobile number.
- 9. Select the operator.
- 10. Enter your first name.
- 11. Enter your last name.
- 12. Click on the continue button.
- 13. To confirm your transaction, enter the OTP sent to your mobile number and email address registered with the Bank.
- 14. Click on **Submit** button to complete transaction.

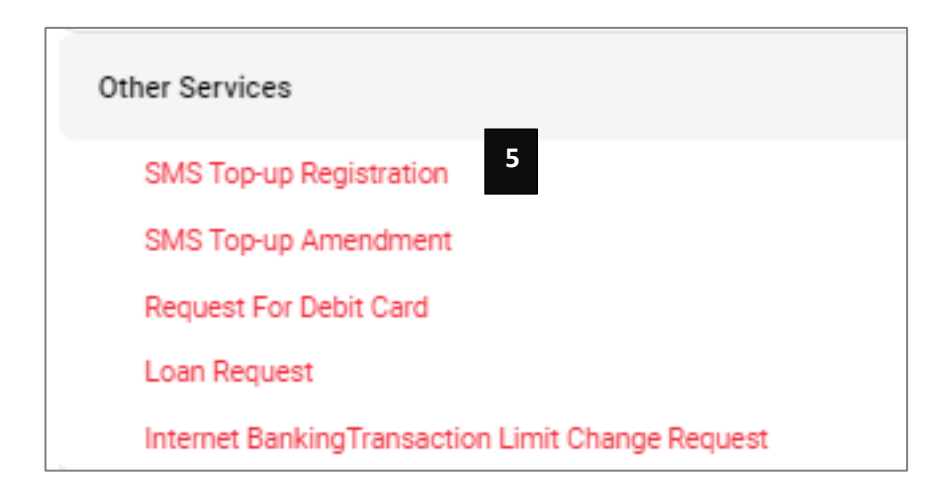

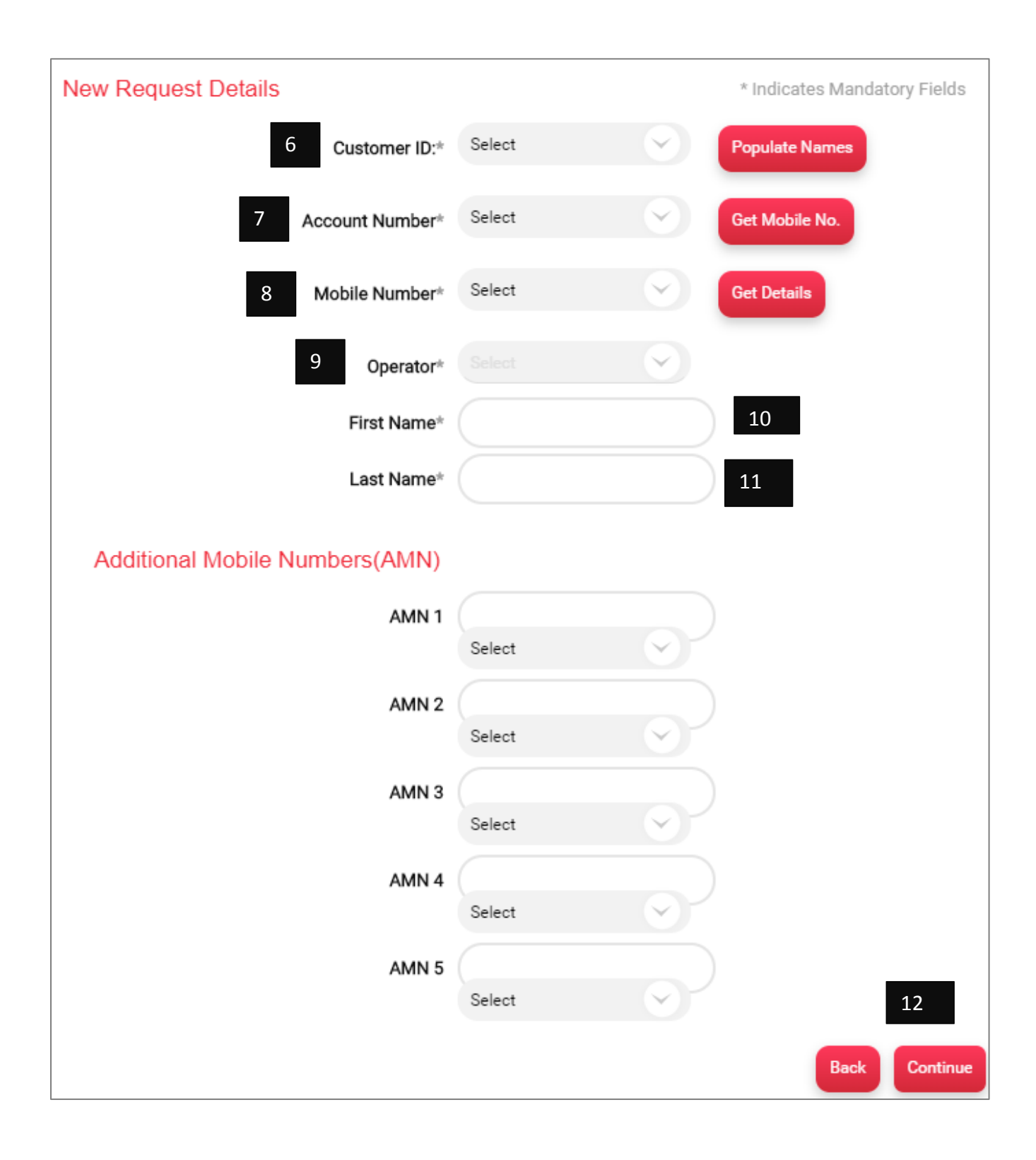

#### SMS TOP-UP AMENDMENT

- 1. Under the Burger Menu click General Services.
- 2. Click on Services.
- 3. Select New Request.
- 4. Click on other services.
- 5. Select SMS Top UP Amendment.
- 6. Enter your Customer ID.
- 7. Enter your account number.
- 8. Click on Get mobile no button.
- 9. Select your preferred mobile number.
- 10. Select the operator. \*operator will automatically selected
- 11. Click on get details (it will populate your first name, last name and list of phone numbers registered on SMS-top up.)
- 12. Amend the phone number/s accordingly
- 13. Click on the continue button.
- 14. To confirm your transaction, enter the OTP sent to your mobile number and email address registered with the Bank.
- 15. Click on Amend button to complete transaction.

| Other Services                             |                 |        |        | ^                         |
|--------------------------------------------|-----------------|--------|--------|---------------------------|
| SMS Top-up Registration                    | Customer ID**   | Select | $\sim$ | * Indicates Mandatory Fig |
| SMS Top-up Amendment 5                     | Account Number  | Select | 6      |                           |
| Request For Debit Card                     | Account Number* |        |        | Get Mobile No.            |
| Loan Request                               | Mobile Number*  | Select |        | Get Details 11            |
| Internet BankingTransaction Limit Change P | Operator*       |        | $\sim$ |                           |
|                                            | Last Name*      |        |        |                           |

### **REQUEST FOR DEBIT CARD**

- 1. Under the Burger Menu click General Services.
- 2. Click on Services.
- 3. Select New Request.
- 4. Click on other services.
- 5. Select request for Debit card.
- 6. Enter the home address.
- 7. Enter your home city.
- 8. Enter your home country.
- 9. Enter your communication address.
- 10. Enter your communication city.
- 11. Select your communication country.
- 12. Enter your mobile number.
- 13. Select your primary account number to link to the card.
- 14. Select your secondary account number to link to the card.
- 15. Tick the checkbox supplementary card if you wish to have a supplementary card.
- 16. Enter all necessary information of joint account holder.
- 17. Click on the continue button.
- 18. To confirm your transaction, enter the OTP sent to your mobile number and email address registered with the Bank.
- 19. Click on **Submit** button to complete transaction.

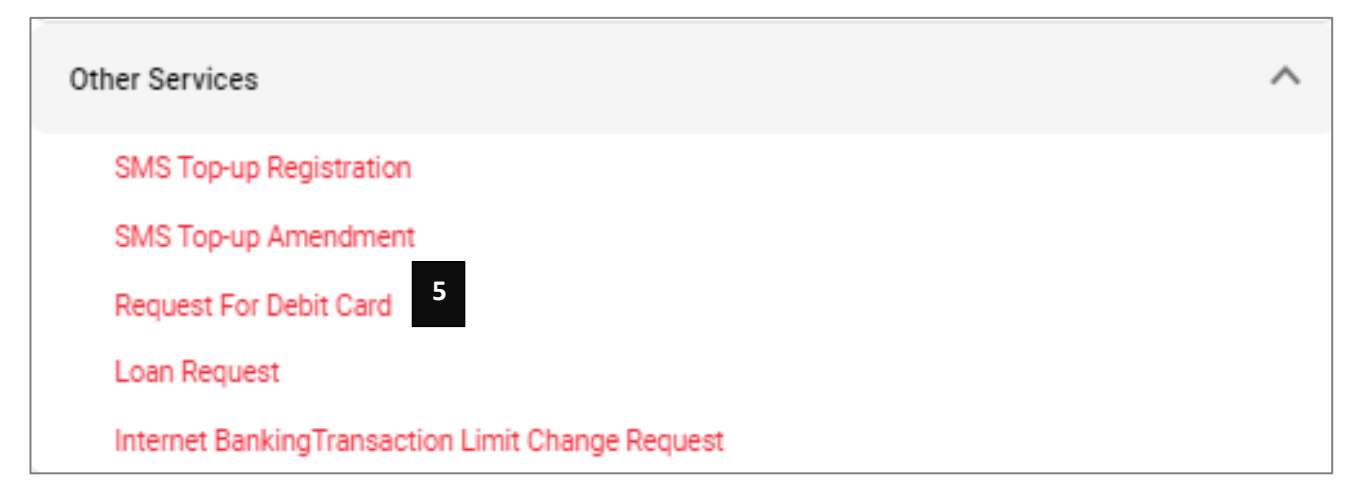

| Request for Debit Card                                             |        |        |      |          |
|--------------------------------------------------------------------|--------|--------|------|----------|
| 6 Home Address                                                     |        |        |      |          |
| Home Address                                                       |        |        |      |          |
| Home City                                                          |        | 7      |      |          |
| 8 Home Country                                                     |        | $\sim$ |      |          |
| Communication Address                                              |        |        | 9    |          |
| 10 Communication City                                              |        |        |      |          |
| Communication Country                                              |        | 11     |      |          |
| Phone Number                                                       |        | 12     |      |          |
| Mobile Number*                                                     |        |        |      |          |
| Account Number to be accessible through this card<br>14 (Primary)* | Select | 13     |      |          |
| Account Number to be accessible through this card<br>(secondary)   | Select |        |      |          |
| Do you Require A supplementary Card?                               |        | 15     |      |          |
| Joint Account Holder Information:<br>Name                          |        |        |      |          |
| Joint Holder Communication Address                                 |        | 1      | .6   |          |
| Joint Holder Communication City                                    |        |        |      |          |
| Joint Holder Communication Country                                 | Select | $\sim$ |      |          |
|                                                                    |        |        |      | 17       |
|                                                                    |        |        | Back | Continue |
#### **REQUEST FOR LOAN**

- 1. Under the Burger Menu click General Services.
- 2. Click on Services.
- 3. Select New Request.
- 4. Click on other services.
- 5. Select Loan Request.
- 6. Select the type of loan.
- 7. Enter the loan amount.
- 8. Enter the repayment method.
- 9. Select the repayment terms.
- 10. Enter the residential address.
- 11. Select the residential country.
- 12. Select the marital status.
- 13. Select the employment details.
- 14. Select the present occupation/position.
- 15. Enter the employer name.
- 16. Enter the monthly income.
- 17. Enter other revenue.
- 18. Select whether salary is credited to Bank one or other bank.
- 19. Click on the continue button.
- 20. To confirm your transaction, enter the OTP sent to your mobile number and email address registered with the Bank.
- 21. Click on Submit button to complete transaction.

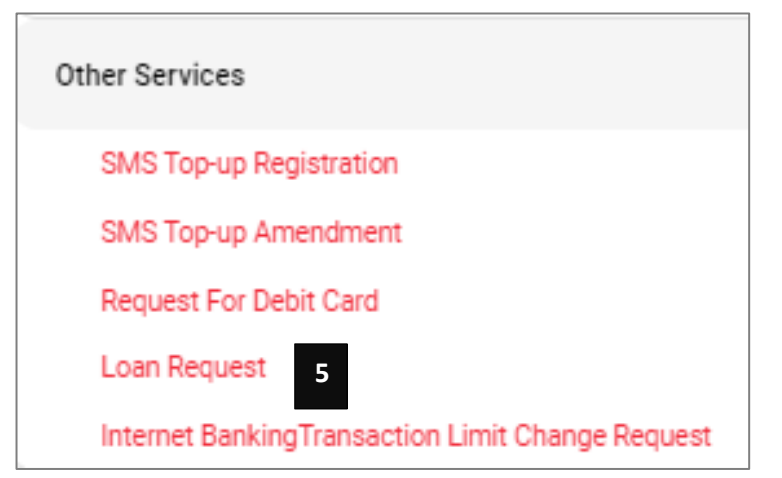

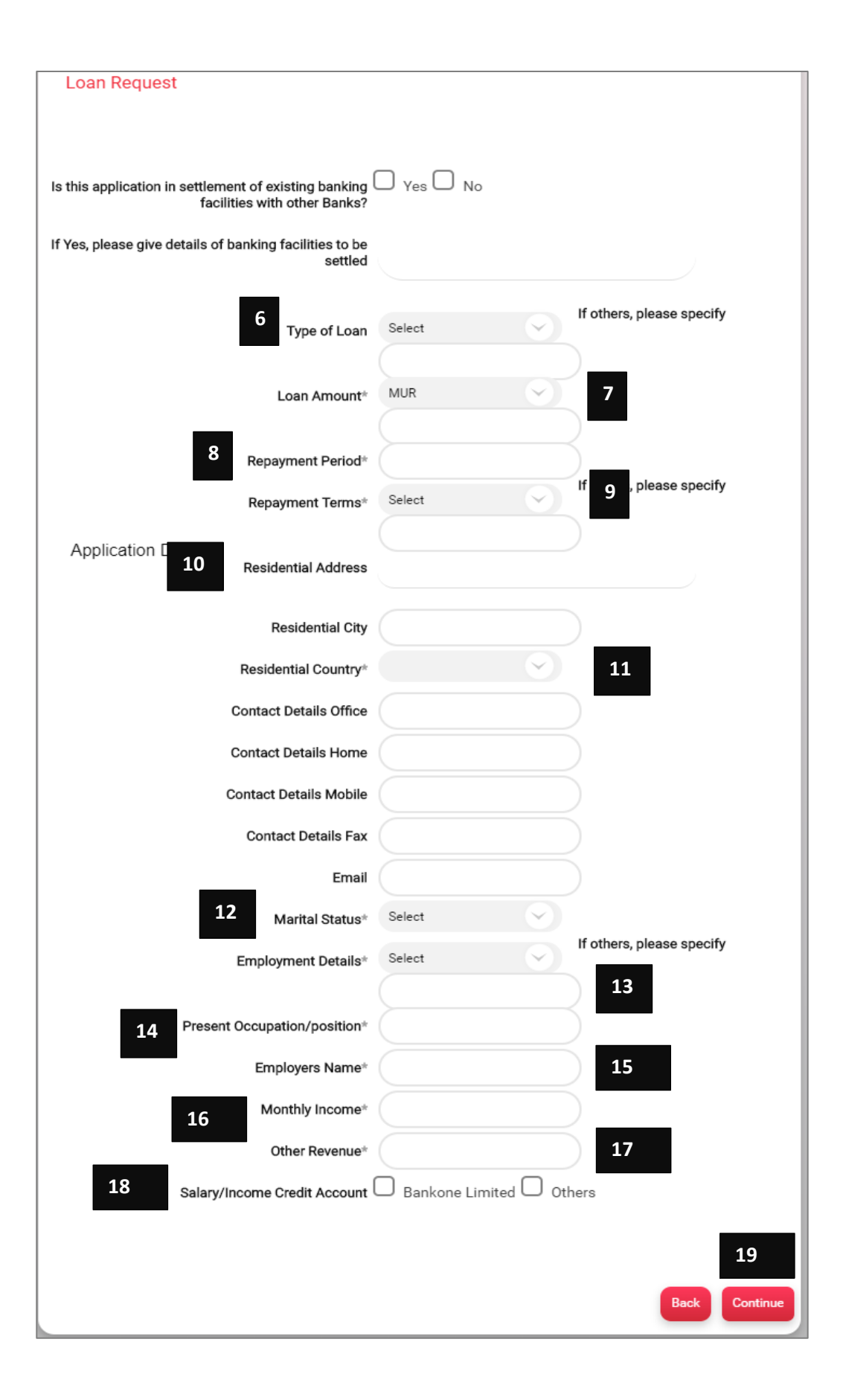

#### **REQUEST TO CHANGE INTERNET BANKING TRANSACTION LIMIT**

- 1. Under the Burger Menu click General Services.
- 2. Click on Services.
- 3. Select New Request.
- 4. Click on other services.
- 5. Select Internet Banking Transaction Limit Change Request.
- 6. Select the transaction type.
- 7. Select the validity period.
- 8. Enter the amount.
- 9. Click on the continue button.
- 10. To confirm your transaction, enter the OTP sent to your mobile number and email address registered with the Bank.
- 11. Click on Submit button to complete transaction.

Other Services
SMS Top-up Registration
SMS Top-up Amendment
Request For Debit Card
Loan Request
Internet BankingTransaction Limit Change Request

|                                  |                                 | * Indicates Mandatory Fields |
|----------------------------------|---------------------------------|------------------------------|
| Transaction Limit Change Request |                                 |                              |
| 6 Transaction Type*              | Select 🗸                        |                              |
| 7 Validity Period                | Select                          |                              |
| (                                | Self Transfer                   | 0                            |
| 8 Amount                         | Telegraphic Transfer<br>Request | 9                            |
|                                  | Third Party Transfers           | Back Continue                |

## **MY INVESTMENT PORTFOLIO**

This option allows you to access directly your Investment portal.

- 1. Under the Burger Menu, click on My Investment Portfolio.
- 2. Click on the Access custody portal link to access your Bank One Custody Platform.

| Navigate to Custody Portal                                                                                   |
|----------------------------------------------------------------------------------------------------|
| Get direct access to your portfolio statement through our online platform.<br>Access your custody portal > 2 |
| Thinking of investing with BankOne ?                                                                         |
| Talk to us:                                                                                                  |
| +230 202 9200                                                                                                |
| private-banking@bankone.mu                                                                                   |

# **MY BUDGET & GOALS**

This option under the Burger Menu allows you perform the below activities;

- 1. Manage Goals
- 2. Manage Budget
- 3. Manage Categories
- 4. My Finance Overview

| BANK ONE                 |
|--------------------------|
| ( Main Menu              |
| My Budget & Goals        |
| •                        |
| Manage Goals             |
| Manage Budget            |
| Manage Categories        |
| Manage Cash Transactions |
| My Finance Overview      |

#### MANAGE GOALS

This option allows you to set a specific goal and the contribution need to achieve it.

- 1. Under My Budget & Goals, Click on Manage Goals.
- 2. Choose a goal from the set options.
- 3. Click on the Add custom goal button if you want to create a new type of goal. (optional)

| Define New Goal     |           |            |                 |
|---------------------|-----------|------------|-----------------|
|                     |           |            |                 |
| Plan for Retirement | Buy a Car | Buy a Home | Add custom goal |
|                     |           |            |                 |

- 4. Enter the Goal Name.
- 5. Set the date you want to start your goal.
- 6. Enter the amount need for your goal.
- 7. Enter your contribution.
- 8. To have loan facilities to accomplish your loan tick the Do you wish to avail a loan checkbox. (optional)
- 9. Enter the loan amount. (optional)
- 10. Set the contribution frequency.
- 11. Choose the date you want to complete your goal and the estimated contribution will be automatically calculated for you. (you may choose either step 11 or step 12)
- 12. Enter your contribution and the estimated end date will be automatically calculated giving you an indication by when you will achieve your goals. (you may choose either step 11 or step 12)
- 13. Click on calculate button to get the data.
- 14. Click on Continue button to save your goal.

| Buy a Car |                                               |                                       |                                                                 |
|-----------|-----------------------------------------------|---------------------------------------|-----------------------------------------------------------------|
|           |                                               |                                       | * Indicates Mandatory Fields                                    |
|           | 4 Goal Name*                                  | Super car                             |                                                                 |
| 2         | Goal start date (dd/MM/yyyy)*                 | 12/08/2019                            | $\sim$                                                          |
|           | 6 Price of Car*                               | MUR                                   | 5,000,000.00                                                    |
|           | 7 My Contribution                             | MUR                                   | 1,000,000.00                                                    |
|           |                                               | · · · · · · · · · · · · · · · · · · · | 8 Do you wish to avail a loan?                                  |
|           | 9 Loan Amount                                 | MUR                                   | 2,000,000.00                                                    |
|           |                                               |                                       | Car Loan EMI Calculator                                         |
|           | Net Goal Amount                               | MUR                                   | 2,000,000.00                                                    |
|           |                                               | Net Goal Am                           | ount: Price of Car - Price of trading property - Loan<br>Amount |
| Setting   | g up your contribution towards                | the goal:                             |                                                                 |
|           | 10 Contribution Frequency                     | Bi-Monthly                            | >> Every days                                                   |
|           | I want to complete my goal by<br>(dd/MM/vvvv) |                                       | <ul><li>11</li></ul>                                            |
|           | (                                             | The estimated                         | contribution is:                                                |
|           | I know my contribution                        | MUR                                   | 15,000.00                                                       |
|           |                                               | The estimate                          | ed end date is:11/08/2019                                       |
|           |                                               |                                       |                                                                 |
|           | Calculate                                     | 13                                    | 14                                                              |
|           |                                               |                                       |                                                                 |
|           |                                               |                                       | Continue                                                        |

#### MANAGE BUDGET.

This option allows you to define your income and expenses in order to be able to manage your budget.

- 1. Under the Burger Menu, Click on My Budget & Goals.
- 2. Choose Manage Goals option.
- 3. Select the frequency type.
- 4. Select the transaction date.
- 5. Select the account from which you want to make the transaction.
- 6. Enter your account in which you want to make the transfer.
- 7. Enter the amount.
- 8. Enter the remarks.
- 9. Click on the continue button.
- 10. To confirm your transaction, enter the OTP sent to your mobile number and email address registered with the Bank.
- 11. Click on Submit button to complete transaction.

| Set Transaction Date & Frequency                                 |                                                        | _                            |                                |          |
|------------------------------------------------------------------|--------------------------------------------------------|------------------------------|--------------------------------|----------|
| Frequency Type*                                                  | One Time                                               | 3                            |                                |          |
| Transaction Date (dd/MM/yyyy)*                                   | 12/08/2019                                             | 4                            |                                |          |
|                                                                  |                                                        |                              |                                |          |
| Make a Transaction From                                          |                                                        |                              | -                              |          |
| From*                                                            | Select                                                 | 5                            |                                |          |
|                                                                  |                                                        |                              |                                |          |
| Make a Transaction To                                            |                                                        |                              |                                |          |
| My Accounts in Home Bank*                                        |                                                        |                              | 6                              |          |
| 7 Amount*                                                        | MUR                                                    |                              |                                |          |
| _                                                                | Check Counter Rate                                     |                              |                                |          |
| Use International Transfer (S                                    | WIFT) menu for foreign c                               | urrency transf               | er.                            |          |
| For cross currency transactio<br>day. The rates are indicative o | ns, settlement may be ex<br>only and can be subject to | ecuted on the<br>change with | e next business<br>out notice. |          |
| Other Details                                                    |                                                        |                              |                                |          |
| Remarks*                                                         |                                                        |                              | 8                              |          |
|                                                                  |                                                        |                              |                                | 9        |
|                                                                  |                                                        |                              | ACTIONS 👻                      | Continue |

#### MANAGE CATEGORIES

This option allows you to have an overview of all your categories and create new category.

- 1. Under the Burger Menu, Click on My Budget & Goals.
- 2. Choose Manage Categories option.

| Default Catego   | ories                     | Go                                  |                          |
|------------------|---------------------------|-------------------------------------|--------------------------|
| Category Name    | Category Head             | Keywords                            | Actions                  |
| ADVANCE TAX      | Expense                   | ADVANCE TAX                         | Copy To My<br>Categories |
| APP. MAINT. FEE  | Expense                   | APP. MAINT. FEE                     | Copy To My<br>Categories |
| ASSET SALE       | Income                    | ASSET SALE                          | Copy To My<br>Categories |
| BANK CHARGES     | Expense                   | BANK CHARGES                        | Copy To My<br>Categories |
| BONUS            | Income                    | BONUS                               | Copy To My<br>Categories |
|                  |                           | Page Number                         | GO 1 - 5 of 72 < 🕨       |
| X You can either | r copy a category from de | fault categories or add a new categ | jory.                    |
|                  |                           |                                     |                          |
| My Categories    |                           | Go                                  | Add New Category         |

## **MY FINANCE OVERVIEW**

This option allows you to have an indication of your expenses, income and budgets. These indications are in form of

- 1. Interactive report depending on your expense/income.
- 2. A pictorial representation of percentage spent for each set category.
- 3. A budget analysis.

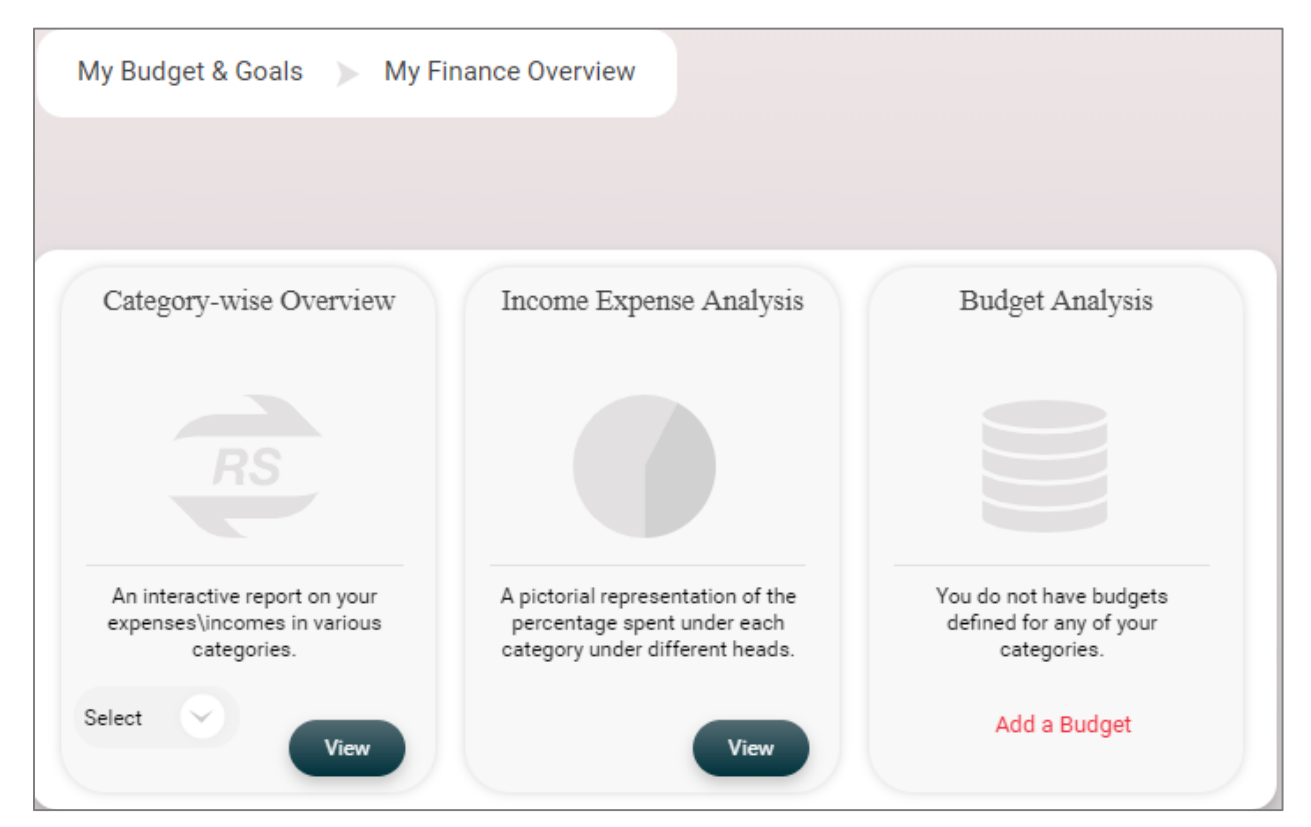

# **FINANCE CALCULATOR**

This option allows you to model a loan or a fixed deposit to have the monthly repayment for the loan or interest earned on a fixed deposit with the Bank.

- 1. Under the Burger Menu, click on Finance Calculator.
- 2. To simulate a loan, choose option Loan Modelling.
- 3. To simulate a deposit, choose option Deposit Modelling.
- 4. Select the currency.
- 5. Select the Modelling Type.
- 6. Click on continue button to have the data required.

|   | Finar | nce Calculator |         |            |              |               |         |        |
|---|-------|----------------|---------|------------|--------------|---------------|---------|--------|
|   |       |                |         |            |              |               |         |        |
|   |       |                |         |            |              |               |         |        |
| ₽ | Loan  | Modelling      |         |            | ▷ Deposition | sit Modelling |         |        |
|   |       |                |         |            |              |               | •       |        |
|   |       | ▶ Loan Modelli | ng      |            |              | ▷ Deposit Mo  | delling |        |
|   |       | Modelling [    | )etails |            |              |               | 5       |        |
|   |       |                |         | 4 0        | Currency: *  | Select        |         | $\sim$ |
|   |       |                |         | 5 Modellin | ng Type: *   | Select        |         | $\sim$ |

# HOW TO LOG OUT?

To end your login session you need to click on the log out button which is located on the right side of the platform. The platform automatically log out a user if the login session is inactive for a certain period. The automatic log out helps to prevent other users from accessing the platform.

|                                                        | )                 | <b>4</b> 🛛 🖓      | TEST USER         | Se                        | earch          |             |
|--------------------------------------------------------|-------------------|-------------------|-------------------|---------------------------|----------------|-------------|
| Good Afternoon, TEST USER<br>Nelcome to your Dashboard | I                 |                   | Last              | login <b>31/07/2019 1</b> | 2:36:38 PM GMT | +04:00<br>Q |
| WHAT WOULD YOU LIKE TO DO ?                            | ACCOUNT SUMMARY   |                   |                   |                           |                |             |
| Local Payment<br>Within Bank Fund Transfe              | Current & Savings | Fixed Deposits Lo | oans Credit Cards | Prepaid Cards             | Consolidated   | )           |
| One-Off Payment<br>Recharge Your Mobile                | Account Nickname  | Account Type      |                   | Available Ba              | lance          |             |
| Block Cards                                            |                   |                   |                   |                           |                | =           |

# **BANKONE**

# INTERNET BANKING RETAIL USER GUIDE